# Oracle FLEXCUBE Core Banking

Safe Deposit Box User Manual Release 11.5.0.0.0

Part No. E52876-01

July 2014

ORACLE

Safe Deposit Box User Manual July 2014

Oracle Financial Services Software Limited Oracle Park Off Western Express Highway Goregaon (East) Mumbai, Maharashtra 400 063 India Worldwide Inquiries: Phone: +91 22 6718 3000 Fax:+91 22 6718 3001 www.oracle.com/financialservices/ Copyright © 2014, Oracle and/or its affiliates. All rights reserved.

Oracle and Java are registered trademarks of Oracle and/or its affiliates. Other names may be trademarks of their respective owners.

U.S. GOVERNMENT END USERS: Oracle programs, including any operating system, integrated software, any programs installed on the hardware, and/or documentation, delivered to U.S. Government end users are "commercial computer software" pursuant to the applicable Federal Acquisition Regulation and agency-specific supplemental regulations. As such, use, duplication, disclosure, modification, and adaptation of the programs, including any operating system, integrated software, any programs installed on the hardware, and/or documentation, shall be subject to license terms and license restrictions applicable to the programs. No other rights are granted to the U.S. Government.

This software or hardware is developed for general use in a variety of information management applications. It is not developed or intended for use in any inherently dangerous applications, including applications that may create a risk of personal injury. If you use this software or hardware in dangerous applications, then you shall be responsible to take all appropriate failsafe, backup, redundancy, and other measures to ensure its safe use. Oracle Corporation and its affiliates disclaim any liability for any damages caused by use of this software or hardware in dangerous applications.

This software and related documentation are provided under a license agreement containing restrictions on use and disclosure and are protected by intellectual property laws. Except as expressly permitted in your license agreement or allowed by law, you may not use, copy, reproduce, translate, broadcast, modify, license, transmit, distribute, exhibit, perform, publish or display any part, in any form, or by any means. Reverse engineering, disassembly, or decompilation of this software, unless required by law for interoperability, is prohibited.

The information contained herein is subject to change without notice and is not warranted to be error-free. If you find any errors, please report them to us in writing.

This software or hardware and documentation may provide access to or information on content, products and services from third parties. Oracle Corporation and its affiliates are not responsible for and expressly disclaim all warranties of any kind with respect to third-party content, products, and services. Oracle Corporation and its affiliates will not be responsible for any loss, costs, or damages incurred due to your access to or use of third-party content, products, or services.

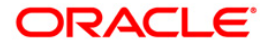

# **Table of Contents**

| 1. Preface                                       |   |
|--------------------------------------------------|---|
| 1.1. 8057 - Safe Box Allotment                   | 6 |
| 1.2. SB001 - Safe Box Usage Log                  |   |
| 1.3. SB002 - Customer Waitlist                   |   |
| 1.4. SB003 - Safe Box Usage And Payment Inquiry  |   |
| 1.5. 1701 - Rent Payment Inquiry                 |   |
| 1.6. SB004 - Account Closing Balance Information |   |
| 1.7. 1720 - SDB Close Out Balance Inquiry        |   |
|                                                  |   |

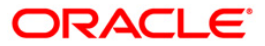

# 1. Preface

# 1.1. Intended Audience

This document is intended for the following audience:

- Customers
- Partners

# 1.2. Documentation Accessibility

For information about Oracle's commitment to accessibility, visit the Oracle Accessibility Program website at <a href="http://www.oracle.com/pls/topic/lookup?ctx=acc&id=docacc">http://www.oracle.com/pls/topic/lookup?ctx=acc&id=docacc</a>.

# 1.3. Access to OFSS Support

https://support.us.oracle.com

# 1.4. Structure

This manual is organized into the following categories:

*Preface* gives information on the intended audience. It also describes the overall structure of the User Manual

Chapters are dedicated to individual transactions and its details, covered in the User Manual

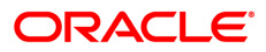

# 1.5. Related Information Sources

For more information on Oracle FLEXCUBE Core Banking Release11.5.0.0.0, refer to the following documents:

Oracle FLEXCUBE Core Banking Licensing Guide

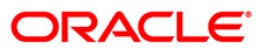

# 1.1. 8057 - Safe Box Allotment

Using this option you can allot a safe deposit box.

When a new safe deposit box is being allotted, the transaction processing application performs a check, using the given Customer IC and the category type, on the centralized customer information database.

A maximum of three customers can be related to a safe deposit box at the time of account opening.

The account opening includes the following steps:

- Check for customer existence: Check existence of all the customers linked to the account.
- Open Account: Allot a new safe deposit box using the Safe Box Allotment Screen option.
- Specify Account Operating Instructions.
- Customer Account Linking: A maximum of three customers can be linked to the account using this option. If there are more than three customers to be linked to the account, the same needs to be linked using the Customer Account Relationship Maintenance (Fast Path: CI142) option.

#### **Definition Prerequisites**

- BAM17 Branch Type Maintenance
- CHM01 CASA Product Master Maintenance
- BAM97 Currency Codes Cross Reference
- BAM30 Tax Codes Maintenance
- CIM08 Customer Type Maintenance
- 8053 Customer Addition
- CI142 Customer Account Relationship Maintenance
- IVM01 Stock Codes
- SBM01 Safe Deposit Box product and inventory cross reference
- IVM03 Inventory Branch Cross Reference
- IVM04 Stock Branch Cross Reference
- IV001 Stock Transactions

#### Modes Available

Not Applicable

#### To allot a safe box deposit

- 1. Type the fast path **8057** and click **Go** or navigate through the menus to **Transaction Processing > Customer Transactions > Safe Box Allotment**.
- 2. The system displays the Safe Box Allotment screen.

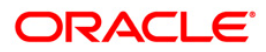

#### Safe Box Allotment

| Safe Box Allotment                  |                    |                |                  |            |            |                  |           |    |        | 🇞 🚺 🗵        |
|-------------------------------------|--------------------|----------------|------------------|------------|------------|------------------|-----------|----|--------|--------------|
| Branch Name :                       | HO                 | Product Name : |                  |            | ~          | Product Ccy      |           |    |        |              |
| A/C No :                            |                    | A/C Title :    |                  |            |            | Serial No :      |           |    |        |              |
| Doing Business As(DBA):             |                    |                |                  |            |            |                  |           |    |        |              |
| Customer Information<br>Customer IC | Category           |                |                  | IC Type    | Short Name | Birth / Reg Date | Relations |    | (mmm)  | Customer ID  |
|                                     |                    |                | ~                |            |            |                  |           |    | ~      |              |
|                                     |                    |                | ~                |            |            |                  |           |    | ~      |              |
| Officer ID :                        |                    |                |                  |            |            |                  |           |    |        |              |
| Date of Allotment (dd/m             | m/uuuu) 16/09/2009 |                | Rental Period (i | in months  | ) · [      | 0                |           |    |        |              |
| Date of Expirit (dd/mm/             |                    | 4              | Number of Rep    | tals to be | waiwed :   | 0                |           |    |        |              |
| Deposit Amount :                    |                    | 0              |                  |            |            |                  |           |    |        |              |
| Deposit Remarks :                   |                    |                |                  |            |            |                  |           |    |        |              |
|                                     |                    |                |                  |            |            |                  |           |    |        |              |
|                                     |                    |                |                  |            |            |                  |           |    |        |              |
|                                     |                    |                |                  |            |            |                  |           |    |        |              |
|                                     |                    |                |                  |            |            |                  |           |    |        |              |
|                                     |                    |                |                  |            |            |                  |           |    |        |              |
|                                     |                    |                |                  |            |            |                  |           |    |        |              |
|                                     |                    |                |                  |            |            |                  |           |    |        |              |
|                                     |                    |                |                  |            |            |                  |           |    |        |              |
|                                     |                    |                |                  |            |            |                  |           |    |        |              |
|                                     |                    |                |                  |            |            |                  |           |    |        |              |
|                                     |                    |                |                  |            |            |                  |           |    |        |              |
|                                     |                    |                |                  |            |            |                  |           |    |        |              |
|                                     |                    |                |                  |            |            |                  |           |    |        |              |
|                                     |                    |                |                  |            |            |                  |           |    |        |              |
|                                     |                    |                |                  |            |            |                  |           |    |        |              |
|                                     |                    |                |                  |            |            |                  |           |    |        |              |
| Other Transactions                  |                    |                |                  |            |            |                  |           |    |        |              |
| Inventory Details                   |                    |                |                  |            |            |                  |           |    |        |              |
|                                     |                    |                |                  |            |            |                  |           |    |        |              |
|                                     |                    |                |                  |            |            |                  |           |    |        |              |
|                                     |                    |                |                  |            |            |                  |           |    |        |              |
| 10 m                                |                    |                |                  |            |            |                  |           |    |        |              |
|                                     |                    |                |                  |            |            |                  |           |    |        |              |
|                                     |                    |                |                  |            |            |                  |           | ok | Cancel | Val.Customer |

| Field Name   | Description                                                                                                    |
|--------------|----------------------------------------------------------------------------------------------------|
| Branch Name  | [Display]                                                                                                    |
|              | This field displays the branch name in which the account is opened.                                                                                                    |
|              | The account opening procedure can be either centralized or<br>decentralized. In a centralized setup, one centralized<br>processing center will open accounts for all branches of a<br>region. The user has to select the name of the centralized<br>processing branch in case of centralized setup for account<br>opening. In Decentralized setup, the transaction processing<br>branch name is displayed. |
| Product Name | [Mandatory, Drop-Down]                                                                                                    |
|              | Select the product name under which the account is to be opened from the drop-down list.                                                                                                    |
|              | The drop-down list has a list of authorised SDB account products available for the selected branch. SDB account products are defined using the <b>CASA Product Master</b><br><b>Maintenance</b> (Fast Path: CHM01) option.                                                                                                    |

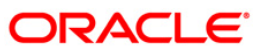

| Field Name           | Description                                                                                                    |  |  |  |  |  |
|----------------------|----------------------------------------------------------------------------------------------------|--|--|--|--|--|
| Product Ccy          | [Display]                                                                                                    |  |  |  |  |  |
|                      | This field displays the currency assigned to the product at the time of product definition.                                                                                                    |  |  |  |  |  |
|                      | This is the default currency for the product and cannot be modified.                                                                                                    |  |  |  |  |  |
| A/C No               | [Display]                                                                                                    |  |  |  |  |  |
|                      | This field displays the account number at the time of account opening, if the account number generation is set as Automatic.                                                                                                    |  |  |  |  |  |
|                      | The structure of the account number can be defined according to the requirements of the bank.                                                                                                    |  |  |  |  |  |
| A/C Title            | [Display]                                                                                                    |  |  |  |  |  |
|                      | This field displays the account title.                                                                                                    |  |  |  |  |  |
|                      | The account title is defaulted to the short name of the primary customer.                                                                                                    |  |  |  |  |  |
|                      | This field is displayed on successful account creation.                                                                                                    |  |  |  |  |  |
| Serial No            | [Display]                                                                                                    |  |  |  |  |  |
|                      | This field displays the serial number, if the automatic account generation is enabled for the bank.                                                                                                    |  |  |  |  |  |
|                      | Type the appropriate serial number if automatic account generation is disabled for the bank.                                                                                                    |  |  |  |  |  |
| Doing Business       | [Optional, Alphanumeric, 100]                                                                                                    |  |  |  |  |  |
| As(DBA)              | Type the description which indicates the operating relationship of the customer at the account level.                                                                                                    |  |  |  |  |  |
| Customer Information |                                                                                                    |  |  |  |  |  |
| Customer IC          | [Mandatory, Pick List]                                                                                                    |  |  |  |  |  |
|                      | Type the identification code of the customer.                                                                                                    |  |  |  |  |  |
|                      | A customer IC along with customer type is a unique method<br>of customer identification across the bank (covering all<br>branches). Based on the IC and Customer Type, the system<br>can identify the customer as an existing customer even when<br>the customer opens a new account in another branch. A<br>social security number, passport number, birth certificate or<br>corporate registration can be used as a customer IC. |  |  |  |  |  |

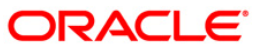

| Field Name       | Description                                                                                                    |
|------------------|----------------------------------------------------------------------------------------------------|
| Category         | [Mandatory, Drop-Down]                                                                                                    |
|                  | Select the category of the customer from the drop-down list.                                                                                                    |
|                  | For example, Tax Paying Individual, Church, Foreign<br>Corporate, etc. A user can select multiple customer types to<br>segregate the customers using the <b>Customer Types</b><br><b>Maintenance</b> (Fast Path: CIM08) option. Further processing<br>such as tax applicable, SC charges, etc., are levied based on<br>the customer type. |
| ІС Туре          | [Display]                                                                                                    |
|                  | The IC type of the customer, based on the category to which the customer belongs.                                                                                                    |
|                  | It is maintained in the <b>Customer Types Maintenance</b> (Fast Path: CIM08) option.                                                                                                    |
| Short Name       | [Display]                                                                                                    |
|                  | This field displays the short name of the customer displayed from the <b>Customer Addition</b> (Fast Path: 8053) option.                                                                                                    |
|                  | The customer short name can be changed through the <b>IC No – Short Name Change</b> (Fast Path: 7101) option.                                                                                                    |
| Birth / Reg Date | [Display]                                                                                                    |
|                  | This field displays the birth or registration date of the customer after validation.                                                                                                    |
|                  | If the customer already exists, then the Birth/Reg Date is displayed. Else the <b>Customer Addition</b> (Fast Path: 8053) option is displayed where more details about the customer can be entered.                                                                                                    |
| Relations        | [Mandatory, Drop-Down]                                                                                                    |
|                  | Select the appropriate relation from the drop-down list.                                                                                                    |
|                  | The customer is linked to the account by way of a relations tag.                                                                                                    |
|                  | This list contains different relations. For example, Sole Owner, Joint And First, Joint and Other and other relations.                                                                                                    |
|                  | For successful account opening transaction, a customer with primary relationship viz. Sole Owner, Joint And First, or Joint Or First must be linked.                                                                                                    |
|                  | If primary relationship linked is Joint And First or Joint or First, customer with secondary relationship viz. Joint and other or Joint or other must be linked to the account.                                                                                                    |
|                  | A maximum of three customers can be linked to an account<br>in the account-opening screen. <b>Customer Account</b><br><b>Relationship Maintenance</b> (Fast Path: Cl142) option can be<br>used to attach additional customers to the accounts.                                                                                            |

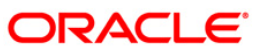

| Field Name            | Description                                                                                                    |
|-----------------------|----------------------------------------------------------------------------------------------------|
| Customer ID           | [Display]                                                                                                    |
|                       | This field displays the customer ID.                                                                                                    |
|                       | A customer ID is an identification number, generated by the<br>system after customer addition is completed successfully.<br>This running number, unique to a customer across the<br>system, is generated after the system has identified the<br>customer IC and Customer Category combination to be non-<br>existent in the system. This ID is used for searching and<br>tracking the customer in the system. |
| Officer ID            | [Mandatory, Drop-Down]                                                                                                    |
|                       | Select the officer ID from the drop-down list.                                                                                                    |
|                       | Each account can be assigned to a separate officer. The officer who is assigned to an account will act as the relationship officer for the account.                                                                                                    |
|                       | The officer ID are created using the User Profile Maintenance (Fast Path: SMM02) option.                                                                                                    |
| Date of               | [Optional, dd/mm/yyyy]                                                                                                    |
| Allotment(dd/mm/yyyy) | Type the process date of allotment of the safe deposit box to the customer.                                                                                                    |
| Rental Period (in     | [Mandatory, Numeric, Two]                                                                                                    |
| months)               | Type the period for which the SDB is allocated to the customer.                                                                                                    |
| Date of               | [Display]                                                                                                    |
| Expiry(dd/mm/yyyy)    | This field displays the date on which the validity of the safe deposit box ends.                                                                                                    |
|                       | The expiry date depends on the rental period and is displayed accordingly.                                                                                                    |
| Number of Rentals to  | [Mandatory, Numeric, Three]                                                                                                    |
| be waived             | Type the number of rentals to be waived.                                                                                                    |
|                       | The waiver would include the rental portion only and not the allotment fees. The number of rentals once entered cannot be modified later. However if required, the period can be extended by using the <b>SC Package Changes at Account</b> (Fast Path: SCM03) option to waive for a further period.                                                                                                    |
| Deposit Amount        | [Mandatory, Numeric, 10]                                                                                                    |
|                       | Type the amount of deposit paid by the customer to avail of the SDB facility.                                                                                                    |
|                       | The deposit amount will be returned to the customer on SDB closure.                                                                                                    |
| Deposit Remarks       | [Mandatory, Alphanumeric, 30]                                                                                                    |
|                       | Type the remarks related to the SDB deposit made.                                                                                                    |

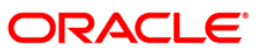

- 3. Select the product name from the drop down list.
- 4. Select the customer IC and the relation.
- 5. Click the Val. Customer button.
- 6. For an existing customer, the system displays the message "Existing Customer...Proceed with data entry".
- 7. Click the **Ok** button to open another account for the existing customer.
- 8. Select the officer ID from the drop-down list and enter the rental period in years and the number of rentals to be waived.
- 9. Enter the deposit amount and remarks.

#### Safe Box Allotment

| Safe Box Allotment      |                   |                |                 |            |            |                  |            |    |        | 🇞 🖬 🔟        |
|-------------------------|-------------------|----------------|-----------------|------------|------------|------------------|------------|----|--------|--------------|
| Branch Name :           | но                | Product Name : | 16 - SDB SMALL  | -3         |            | Product Ccy :    | IDR 🖌      |    |        |              |
| A/C No :                |                   | A/C Title :    | RAJMAHOTRA      |            |            | Serial No :      |            |    |        |              |
| Doing Business As(DBA): |                   |                |                 |            |            |                  |            |    |        |              |
| Customer Information    | Category          |                |                 | If Type    | Short Name | Birth / Reg Date | Relations  |    |        | fustomer ID  |
| 60001                   | Forlegner         |                | ~               | P          | RAJMAHO    | 25/08/1986       | Sole Owner |    | *      | 603660       |
|                         |                   |                | ~               |            |            |                  |            |    | ~      |              |
|                         |                   |                | ~               |            |            |                  |            |    | ~      |              |
| Officer ID :            | ABC               | ~              |                 |            |            |                  |            |    |        |              |
| Date of Allotment:(dd/m | m/yyyy) 16/08/200 | 8              | Rental Period ( | in months  |            | 12               |            |    |        |              |
| Date of Expiry:(dd/mm/) | 15/08/200         | 9              | Number of Ren   | tals to be | waived :   | 0                |            |    |        |              |
| Deposit Amount :        |                   | 0              |                 |            |            |                  |            |    |        |              |
| Deposit Remarks :       |                   |                |                 |            |            |                  |            |    |        |              |
|                         |                   |                |                 |            |            |                  |            |    |        |              |
|                         |                   |                |                 |            |            |                  |            |    |        |              |
|                         |                   |                |                 |            |            |                  |            |    |        |              |
|                         |                   |                |                 |            |            |                  |            |    |        |              |
|                         |                   |                |                 |            |            |                  |            |    |        |              |
|                         |                   |                |                 |            |            |                  |            |    |        |              |
|                         |                   |                |                 |            |            |                  |            |    |        |              |
|                         |                   |                |                 |            |            |                  |            |    |        |              |
|                         |                   |                |                 |            |            |                  |            |    |        |              |
|                         |                   |                |                 |            |            |                  |            |    |        |              |
|                         |                   |                |                 |            |            |                  |            |    |        |              |
|                         |                   |                |                 |            |            |                  |            |    |        |              |
|                         |                   |                |                 |            |            |                  |            |    |        |              |
|                         |                   |                |                 |            |            |                  |            |    |        |              |
|                         |                   |                |                 |            |            |                  |            |    |        |              |
| Other Transactions      |                   |                |                 |            |            |                  |            |    |        |              |
| Inventory Details       |                   |                |                 |            |            |                  |            |    |        |              |
|                         |                   |                |                 |            |            |                  |            |    |        |              |
|                         |                   |                |                 |            |            |                  |            |    |        |              |
|                         |                   |                |                 |            |            |                  |            |    |        |              |
|                         |                   |                |                 |            |            |                  |            |    |        |              |
|                         |                   |                |                 |            |            |                  |            |    |        |              |
|                         |                   |                |                 |            |            |                  |            |    |        | 1            |
|                         |                   |                |                 |            |            |                  |            | OK | Cancel | Val.Customer |

- 10. Click the **Ok** button.
- 11. The system displays the message "Authorisation required. Do You Want to Continue?". Click the **Ok** button.
- 12. The system displays the Authorization Reason screen.
- 13. Enter the relevant information and click the Grant button.
- 14. The system displays the account number. Click the **Ok** button.

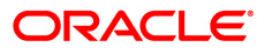

# 1.2. SB001 - Safe Box Usage Log

Using this option, you can capture the time and other relevant details of the safe box operation. You can enter the details related to safe box user and witness details. The system also provides safe box details such as safe box type, date of allotment, date of expiry, safe box status, etc.

The witness / user details tab displays the details of the witness or user for the action of access or drill respectively. However, the witness details are mandatory to maintain at the time of drilling operation.

#### **Definition Prerequisites**

• 8057 - Safe Box Allotment

#### Modes Available

Add By Copy, Add, Modify, Inquiry. For more information on the procedures of every mode, refer to **Standard Maintenance Procedures**.

#### To add safe box usage log

- Type the fast path SB001 and click Go or navigate through the menus to Transaction Processing > Account Transactions > SDB Account Transactions > Other Transactions > Safe Box Usage Log.
- 2. The system displays the Safe Box Usage Log screen.

#### Safe Box Usage Log

| Safe Box Usage                                                                                                    | _og*                                                                           |                |                                                               |          | 🍋 🖬 🗵      |
|----------------------------------------------------------------------------------------------------|--------------------------------------------------------------------------------|----------------|---------------------------------------------------------------|----------|------------|
| Safe Box ID :<br>Branch :<br>Product Code :<br>Date of Allotment :<br>Usage Event :<br>Reason :<br>Customer Details | Safe Box Type :<br>Primary Customer :<br>Date of Expiry :<br>Safe Box Status : | 31/12/2007     | Allotment Number :     Deposit Amount :     Deposit Remarks : |          |            |
| Cust Id :<br>Address<br>Address<br>Address 1 :<br>Address 2 :<br>CRy :<br>Country :<br>Phone Number                 | Custod                                                                         | an :           | Zip :                                                         |          |            |
| Operation D<br>Narration :<br>Time In :                                                                             | etails                                                                         | Out :          |                                                               |          |            |
| Record Details<br>Input By<br>Add By Copy                                                                           | Authorized By                                                                  | Last Mnt. Date | Last Mnt                                                      | . Action | Authorized |

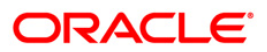

| Field Name           | Description                                                                                                    |
|----------------------|----------------------------------------------------------------------------------------------------|
| Safe Box ID          | [Conditional, Numeric, Nine]<br>Type the unique identification number assigned to the safe box.<br>If the <b>Allotment Number</b> is selected, the system will display the safe box id<br>corresponding to the selected allotment number. |
| Safe Box<br>Type     | [Display]<br>This field displays the safe box type.<br>The safe box type represents the stock code of the safe deposit boxes.                                                                                                    |
| Allotment<br>Number  | [Conditional, Pick List]<br>Select the allotment number for the Safe Deposit Box from the pick list.<br>If the safe box ID is entered, the system will display the allotment number<br>corresponding to the safe box id entered.          |
| Branch               | [Display]<br>This field displays the safe deposit box branch where the safe deposit<br>box is opened                                                                                                    |
| Product<br>Code      | [Display]<br>This field displays the product code under which the safe deposit box is opened.                                                                                                    |
| Primary<br>Customer  | [Display]<br>This field displays the primary name of the account holder, to whom the safe deposit box is allotted.                                                                                                    |
| Date Of<br>Allotment | [Display]<br>This field displays the allotment date of safe deposit box.                                                                                                    |
| Date of<br>Expiry    | [Display]<br>This field displays the expiry date of the safe deposit box allotment.<br>This field is editable only in the <b>Modify</b> mode.                                                                                             |
| Deposit<br>Amount    | [Display]<br>This field displays the deposit amount entered in the <b>Safe Box Allotment</b><br>(Fast Path: 8057) option. The user can modify this value, in the <b>Modify</b><br>mode.                                                   |
| Deposit<br>Remarks   | [Display]<br>This field displays the remarks entered in the <b>Safe Box Allotment</b> (Fast<br>Path: 8057) option.<br>This field is editable only in the <b>Modify</b> mode.                                                              |

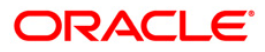

| Usage<br>Event | [Mandatory, Drop-Down]<br>Select the appropriate type of usage event from the drop-down list.<br>The options are:                                                                                                    |
|----------------|----------------------------------------------------------------------------------------------------|
|                | a                                                                                                    |
|                | • Access                                                                                                    |
|                | • Drill                                                                                                    |
|                | Key Lost                                                                                                    |
|                | Restrict                                                                                                    |
|                | Revoke                                                                                                    |
|                | For the purpose of service charge the system will use this field. The system will trigger the service charge as and when the event for which service charge is attached is selected and the transaction is committed. |
| Safe Box       | [Display]                                                                                                    |
| Status         | This field displays the current status of the safe box.                                                                                                    |
| Reason         | [Mandatory, Alphanumeric, 120]                                                                                                    |
|                | Type the reason for usage event.                                                                                                    |
|                | By default, the system displays the reason based on the <b>Usage Event</b> selected.                                                                                                    |
| 3. Click the   | e Add button.                                                                                                    |
| 4. Enter th    | e safe box ID and press the <b><tab> or <enter></enter></tab></b> key.                                                                                                    |
| OR             | · · · · · · · · · · · · · · · · · · ·                                                                                                    |
| Select a       | Ilotment number from the pick list                                                                                                    |

#### Field Name Description

5. Select the usage event from the drop-down list.

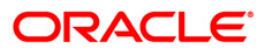

### Safe Box Usage Log

| afe Box Usage L                                                                                                  | og*                                         |                                                                                       |                            | 🊳 🖬 I      |
|----------------------------------------------------------------------------------------------------|---------------------------------------------|---------------------------------------------------------------------------------------|----------------------------|------------|
| afe Box ID :<br>ranch :<br>roduct Code :<br>ate of Allotment :<br>isage Event :<br>eason :<br>customer Details . | 06     Safe Box Type :     77       Centras | Allotment Number :<br>104/2008 Edit Deposit Amount :<br>Istricted I Deposit Remarks : | 9900000004440              |            |
| Cust Id :<br>Address<br>Name :<br>Address<br>Address 1 :<br>Address 2 :<br>City :<br>Country :<br>Phone Number : | Custodian :                                 | TSHWETALI V                                                                           |                            |            |
| Deration De Narration : Time In :                                                                                | tails<br>15/01/2009 12:33:46 Time Out       | 15/01/2009 12:33:46                                                                   |                            |            |
| Record Details –<br>put By<br>183901                                                                             | Authorized By<br>SNEHA                      | Last Mnt. Date<br>23/12/2008 19:13:24                                                 | Last Mnt. Action Authorize | Authorized |

6. Enter the required information in the various tabs.

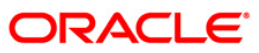

#### **Customer Details**

| fe Box Usage L                            | og*                                            |                                |                                  | n 🖓        |
|-------------------------------------------|------------------------------------------------|--------------------------------|----------------------------------|------------|
| e Box ID :<br>nch :<br>duct Code :        | 86     Safe Box Typ       Centras              | xe : 77-SAFE DEPOSIT BOX       | Allotment Number : 9900000004440 | Γ          |
| e of Allotment :<br>age Event :<br>ason : | 30/11/2007 Date of Expi<br>Access Safe Box Sta | Y : 30/04/2008                 | Deposit Amount : 0 Remarks :     |            |
| stomer Details .                          | Witness Details                                |                                |                                  |            |
| Cust Id :                                 | 605364                                         | Custodian : TSHWETALI          |                                  |            |
| Name :                                    | TERRY                                          |                                |                                  |            |
| Address                                   | 77                                             |                                |                                  |            |
| Address 1 :                               |                                                |                                |                                  |            |
| Address 2 :                               |                                                |                                |                                  |            |
| City :                                    | Jurbarkas                                      |                                |                                  |            |
| Country :                                 | LITHUANIA                                      | State : JAKARTA Jakarta        | Zip : 1111212                    |            |
| Phone Number :                            | 12121 1212545                                  |                                |                                  |            |
| Operation De                              | tails                                          |                                |                                  |            |
| Narration :                               | Details                                        |                                |                                  |            |
| Time In :                                 | 15/01/2009 12:33:46                            | Time Out : 15/01/2009 12:33:46 |                                  |            |
|                                           |                                                |                                |                                  |            |
| cord Datails                              |                                                |                                |                                  |            |
| it By                                     | Authorized By                                  | Last Mnt. Date                 | Last Mnt. Action                 | Authorized |
| 10004                                     | 01/51/1                                        | 22/12/2000 10 12 21            |                                  |            |

| Field Name        | Description                                                                                 |
|-------------------|---------------------------------------------------------------------------------------------|
| Cust Id           | [Mandatory, Pick List]<br>Select the ID of the customer (in case the SDB is owned by        |
|                   | multiple holders) who is doing the operation from the pick list.                            |
| Custodian         | [Mandatory, Drop-Down]                                                                      |
|                   | Select the user who will operate safe box ID on behalf of the bank from the drop-down list. |
| Address           |                                                                                             |
| Name              | [Display]                                                                                   |
|                   | This field displays the full name of the customer.                                          |
| Address / Address | [Display]                                                                                   |
| 1 / Address 2     | This field displays the address of the customer.                                            |
| City              | [Display]                                                                                   |
|                   | This field displays the name of the city where the customer resides.                        |

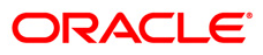

| Field Name               | Description                                                                                                    |
|--------------------------|----------------------------------------------------------------------------------------------------|
| Country                  | [Display]<br>This field displays the name of the country where the customer resides.                                                                                                    |
| State                    | [Display]<br>This field displays the name of the state where the customer<br>resides.                                                                                                    |
| Zip                      | [Display]<br>This field displays the zip code of the city where the customer<br>resides.<br>It is divided into two sections. The first section contains the first 5<br>numeric characters (this is the basic zip code) and the second<br>part contains the remaining 4 numeric characters of the zip code. |
| Phone Number             | [Display]<br>This field displays the phone number of the customer.                                                                                                    |
| <b>Operation Details</b> |                                                                                                    |
| Narration                | [Optional, Alphanumeric, 40]<br>Type the narration.<br>The narration is the brief description of the safe box usage.                                                                                                    |
| Time In                  | [Display]<br>This field displays the time in.<br>The time in is the time when the teller logs in the event.                                                                                                    |
| Time Out                 | [Display]<br>This field displays the time out for the event.<br>The time out is the end time of the event, entered by the teller.<br>This field is editable only in the <b>Modify</b> mode.                                                                                                    |
|                          |                                                                                                    |

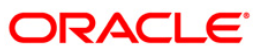

## Witness Details

| Safe Box Usage L                                                                                                   | og*                                                                                                    |                                                                                                    |                               | 🆧 🖬 🖬      |
|----------------------------------------------------------------------------------------------------|----------------------------------------------------------------------------------------------------|----------------------------------------------------------------------------------------------------|-------------------------------|------------|
| iafe Box ID :<br>Iranch :<br>Yroduct Code :<br>Date of Allotment :<br>Jsage Event :<br>teason :                    | 86     Safe Box Type :       Centras     Image: Customer :       277     Primary Customer :       30/11/2007     Date of Expiry :       Access     Safe Box Status : Not       Access     Image: Customer : | 77-SAPE DEPOSIT BOX Allotment Numb<br>30/04/2008 CPC Deposit Amount<br>Restricted Deposit Remarks : | er: 99000000004440            |            |
| Custodian :<br>Address<br>Name :<br>Address<br>Address 1 :<br>Address 2 :<br>City :<br>Country :<br>Phone Number : | TSHWETALI       John       25 Park Avenue       Hill Road       Jakarta       Jakarta       INDONESIA       05674       265999999228825                                                                     | State : JAKARTA Jakarta                                                                             | Zip :25688999992              |            |
| Operation Det     Narration :                                                                                      | ails                                                                                                    |                                                                                                    |                               |            |
| Record Details -<br>nput By<br>MS3901                                                                              | Authorized By<br>SNEHA                                                                                                    | Last Mnt. Date<br>23/12/2008 19:13:24                                                               | Last Mnt. Action<br>Authorize | Authorized |

| Field Name        | Description                                                                                 |
|-------------------|---------------------------------------------------------------------------------------------|
| Custodian         | [Mandatory, Drop-Down]                                                                      |
|                   | Select the custodian from the drop-down list.                                               |
|                   | It allows the user to select the custodian who will be the bank witness to the drill event. |
| Address           |                                                                                             |
| Name              | [Mandatory, Alphanumeric, 40]                                                               |
|                   | Type the name of the witness of the event.                                                  |
| Address / Address | [Mandatory, Alphanumeric, 35]                                                               |
| 1 / Address 2     | Type the address of the witness.                                                            |
| City              | [Mandatory, Alphanumeric, 35]                                                               |
|                   | Type the name of the city where the witness resides.                                        |

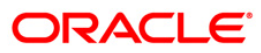

| Field Name               | Description                                                                                                    |
|--------------------------|----------------------------------------------------------------------------------------------------|
| Country                  | [Mandatory, Pick List]                                                                                                    |
|                          | Select the name of the country where the witness resides from the pick list.                                                                                                    |
| State                    | [Mandatory, Pick List]                                                                                                    |
|                          | Select the name of the state where the witness resides from the pick list.                                                                                                    |
| Zip                      | [Mandatory, Numeric, Five, Four]                                                                                                    |
|                          | Type the zip code of the city where the witness resides.                                                                                                    |
|                          | It is divided into two sections. The first section contains the first<br>five numeric characters (this is the basic zip code) and the<br>second part contains the remaining four numeric characters of<br>the zip code. |
| Phone Number             | [Optional, Numeric, Five,15]                                                                                                    |
|                          | Type the phone number of the witness.                                                                                                    |
| <b>Operation Details</b> |                                                                                                    |
| Narration                | [Optional, Alphanumeric, 120]                                                                                                    |
|                          | Type the narration.                                                                                                    |
|                          | The narration is the brief description of the witness of the event.                                                                                                    |
| 7. Click the <b>Ok</b> b | putton.                                                                                                    |

8. The system displays the message "Record Authorised...". Click the **Ok** button.

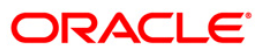

# 1.3. SB002 - Customer Waitlist

Using this option you can maintain the list of prospective customers who have requested for safe boxes.

You can also capture, modify, delete or inquire the customers who have requested for the safe boxes. It is maintained at branch level. The teller can also maintain the priority for safe box allotment and the priorities are high, medium and low.

#### **Definition Prerequisites**

- 8053 Customer Addition
- 8057- Safe Box Allotment

#### Modes Available

Add By Copy, Add, Modify, Delete, Cancel, Amend, Authorize, Inquiry. For more information on the procedures of every mode, refer to **Standard Maintenance Procedures**.

#### To add a customer waitlist

- 1. Type the fast path **SB002** and click **Go** or navigate through the menus to **Transaction Processing > Customer Transactions > Customer Waitlist**.
- 2. The system displays the **Customer Waitlist** screen.

| Customer | Waitlist |
|----------|----------|
|----------|----------|

| erial Number :                   |                       | Date of Logging :     | 1983                        |
|----------------------------------|-----------------------|-----------------------|-----------------------------|
| iafe Box Type :                  | ~                     | Branch :              |                             |
| xisting Customer :               |                       | Allocation Priority : |                             |
| ustomer Details                  |                       |                       |                             |
| earch Criteria :                 | Customer Short Name 🐱 | Search String :       |                             |
| ustomer ID :                     |                       |                       |                             |
| lame :                           |                       |                       |                             |
| ddress 1:                        |                       |                       |                             |
| ddress 2 :                       |                       |                       |                             |
| ddress 3 :                       |                       |                       |                             |
| ity:                             |                       | Zip:                  |                             |
| ountry :                         |                       | State :               |                             |
| hone Number :                    |                       | E-mail :              |                             |
| emarks :                         |                       |                       |                             |
| iemarks :                        |                       |                       |                             |
| emarks :<br>ord Details ——<br>By | Authorized By         | Last Mnt. Date        | Last Mnt. Action Authorized |

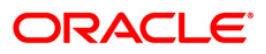

### **Field Description**

| Field Name              | Description                                                                                                    |
|-------------------------|----------------------------------------------------------------------------------------------------|
| Serial Number           | [Display]                                                                                                    |
|                         | This field displays the serial number.                                                                             |
|                         | The serial number is a unique number generated by the system.<br>The number will be incremental for each safe box. |
| Date of Logging         | [Mandatory, Pick List, dd/mm/yyyy]                                                                                 |
|                         | Select the date on which the branch logs in the details of the customer, from the pick list.                       |
| Safe Box Type           | [Mandatory, Drop-Down]                                                                                             |
|                         | Select the type of safe box from the drop-down list.                                                               |
| Branch                  | [Mandatory, Pick List]                                                                                             |
|                         | Select the branch in which the customer has the safe box from the pick list.                                       |
| Existing Customer       | [Optional, Check Box]                                                                                              |
|                         | Select the <b>Existing Customer</b> check box if the customer is an existing customer.                             |
| Allocation Priority     | [Mandatory, Drop-Down]                                                                                             |
|                         | Select the priority in which the safe box will be allocated from the drop-down list.                               |
|                         | The options are:                                                                                                   |
|                         | • High                                                                                                    |
|                         | Medium                                                                                                    |
|                         | • Low                                                                                                    |
|                         | By default the system displays the priority as Medium.                                                             |
| <b>Customer Details</b> |                                                                                                    |
| All the customer inform | nation related fields are Display fields for an existing customer.                                                 |
| Search Criteria         | [Conditional, Drop-Down]                                                                                           |
|                         | Select the search criteria to search for the customer from the drop-down list.                                     |
|                         | This field is enabled if the <b>Existing Customer</b> check box is selected.                                       |
|                         | The options are:                                                                                                   |
|                         | Customer short name: The short name of the customer.                                                               |
|                         | Customer Ic: The unique code for customer identification.                                                          |

• Customer ID: The unique identification given by the bank.

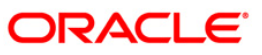

| Field Name    | Description                                                                                                    |
|---------------|----------------------------------------------------------------------------------------------------|
| Search String | [Conditional, Alphanumeric, 20]                                                                                                    |
|               | Type the search string, to search for a customer, corresponding to the search criteria selected in the <b>Search Criteria</b> field.                                                                                                    |
|               | This field is enabled if the <b>Existing Customer</b> check box is selected.                                                                                                    |
|               | If the search criterion is specified as customer's short name or<br>customer IC. then any part of the short name or customer Ic. can<br>be entered. The system displays the pick list of all those<br>customers having those letters in their respective criteria. |
|               | Select the appropriate customer from the existing customer list.                                                                                                    |
|               | For example, The customer's short name is George Abraham.<br>One can search the above customer by entering Geo in the<br><b>Search String</b> field.                                                                                                    |
| Customer ID   | [Display]                                                                                                    |
|               | This field displays the unique customer identification number assigned to the customer.                                                                                                    |
| Name          | [Conditional, Alphanumeric, 40]                                                                                                    |
|               | Type the full name of the customer.                                                                                                    |
|               | The name of the customer is displayed, if the <b>Existing Customer</b> check box is selected.                                                                                                    |
| Address1      | [Conditional, Alphanumeric, 35]                                                                                                    |
|               | Type the first line of the address of the customer.                                                                                                    |
|               | The address of the customer is displayed, if the <b>Existing</b><br><b>Customer</b> check box is selected.                                                                                                    |
| Address2      | [Conditional, Alphanumeric, 35]                                                                                                    |
|               | Type the second line of the address of the customer.                                                                                                    |
|               | The address of the customer is displayed, if the <b>Existing</b><br><b>Customer</b> check box is selected.                                                                                                    |
| Address3      | [Conditional, Alphanumeric, 35]                                                                                                    |
|               | Type the third line of the address of the customer.                                                                                                    |
|               | The address of the customer is displayed, if the <b>Existing</b><br><b>Customer</b> check box is selected.                                                                                                    |
| City          | [Conditional, Alphanumeric, 35]                                                                                                    |
|               | Type the name of the city or emirate where the customer resides.                                                                                                    |
|               | The address of the customer is displayed, if the <b>Existing</b><br><b>Customer</b> check box is selected.                                                                                                    |

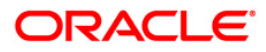

| Field Name   | Description                                                                                                    |
|--------------|----------------------------------------------------------------------------------------------------|
| Zip          | [Conditional, Numeric, Five, Four]                                                                                                    |
|              | Type the zip code of the city where the customer resides.                                                                                                    |
|              | The zip code is displayed, if the <b>Existing Customer</b> check box is selected.                                                                                                    |
|              | It is divided into two sections. The first section contains the first 5 numeric characters (this is the basic zip code) and the second part contains the remaining 4 numeric characters of the zip code. |
| Country      | [Conditional, Pick List]                                                                                                    |
|              | Select the name of the country where the customer resides from the pick list.                                                                                                    |
|              | The country name is displayed, if the <b>Existing Customer</b> check box is selected.                                                                                                    |
| State        | [Conditional, Pick List]                                                                                                    |
|              | Select the name of the state or emirate where the customer resides from the pick list.                                                                                                    |
|              | The state name is displayed, if the <b>Existing Customer</b> check box is selected.                                                                                                    |
| Phone Number | [Conditional, Numeric, Three, Three, Four]                                                                                                    |
|              | Type the phone number of the customer.                                                                                                    |
|              | The phone number of the customer is displayed, if the <b>Existing Customer</b> check box is selected.                                                                                                    |
| E-mail       | [Conditional, Alphanumeric]                                                                                                    |
|              | Type the e-mail address of the customer.                                                                                                    |
|              | The e-mail address of the customer is displayed, if the <b>Existing</b><br><b>Customer</b> check box is selected.                                                                                        |
| Remarks      | [Optional, Alphanumeric, 40]                                                                                                    |
|              | Type the remarks for the event.                                                                                                    |

- 3. Click the **Add** button.
- 4. Select the safe box type, branch and the allocation priority from the drop-down list.
- 5. Select the search criteria from the drop-down list.
- 6. Enter the search string and press the **<Tab> or <Enter>** key and select the customer from the pick list.
- 7. Enter the remark for the waitlist customer.

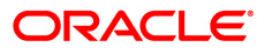

#### **Customer Waitlist**

| Serial Number :     | 6                     | Date of Logging :     | 15/01/2008             |  |
|---------------------|-----------------------|-----------------------|------------------------|--|
| 5afe Box Type :     | 77-SAFE DEPOSIT BOX   | Branch :              | 335 AlytausCB          |  |
| Existing Customer : |                       | Allocation Priority : | Medium                 |  |
| Customer Details    | S                     |                       |                        |  |
| 5earch Criteria :   | Customer Short Name 💙 | Search String :       | raji                   |  |
| Customer ID :       | 604762                |                       |                        |  |
| Name :              | RAJIV SAMUEL          |                       |                        |  |
| Address 1:          | gurgaon               |                       |                        |  |
| Address 2 :         |                       |                       |                        |  |
| Address 3 :         |                       |                       |                        |  |
| City :              | Channai               | Zip :                 | 103103103              |  |
| any ,               |                       | Chaba I               | 123123123              |  |
| country :           | AMERICAN SAMOA        | State :               | BENGKULU BENGKULU CITY |  |
| Phone Number :      | 12331 3123123         | E-mail :              |                        |  |
| Remarks :           |                       |                       |                        |  |
| Remarks :           |                       |                       |                        |  |
| Remarks :           |                       |                       |                        |  |
| Remarks :           |                       | 5                     |                        |  |
| temarks :           |                       | 5                     |                        |  |
| temarks :           |                       |                       |                        |  |
| Remarks :           |                       | n.                    |                        |  |
| Remarks :           |                       | 5.                    |                        |  |
| temarks :           |                       | N.                    |                        |  |
| Remarks :           |                       |                       |                        |  |
| Remarks :           |                       |                       |                        |  |
| temarks :           |                       |                       |                        |  |
| cord Details        |                       |                       |                        |  |

- 8. Click the **Ok** button.
- 9. The system displays the message "Record Added... Authorisation Pending.. ". Click the **Ok** button.
- 10. The customer waitlist details are added once the record is authorised.

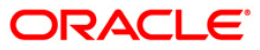

# 1.4. SB003 - Safe Box Usage And Payment Inquiry

Using this option you can inquire about the details of the safe deposit box usage, service charge and its payment.

The system provides information on safe box details like date of allotment, date of expiry, safe box status, etc. The payment enquiry mode provides details on date of payment, amount, payment mode, etc. The service charge enquiry mode provides details on date of charge, amount assessed, amount due and charge type. The usage log detail provides information on date, time, operation performed, etc.

#### **Definition Prerequisites**

- 8057- Safe Box Allotment
- 8053 Customer Addition

#### Modes Available

Not Applicable

#### To view the details of the safe deposit box usage

- Type the fast path SB003 and click Go or navigate through the menus to Transaction Processing > Account Transactions > SDB Account Transactions > Inquiries > Safe Box Usage And Payment Inquiry.
- 2. The system displays the Safe Box Usage And Payment Inquiry screen.

#### Safe Box Usage And Payment Inquiry

| Box Usage And Payment                                             | Inquiry*                                              |              |                    | -0 |
|-------------------------------------------------------------------|-------------------------------------------------------|--------------|--------------------|----|
| afe Box ID :<br>ranch :<br>ate of Allotment :<br>afe Box Status : | Safe Box Type :<br>Product Code :<br>Date of Expiry : |              | Allotment Number : |    |
| eason :                                                           |                                                       |              |                    |    |
| Payment      Service (                                            | Tharge 🔿 Usage                                        |              |                    |    |
| Payment History Charges Hist                                      | ory Usage Log Usage Details                           |              |                    |    |
| Date of Payment                                                   | Amount Paid                                           | Payment Mode | Payment Details    |    |
|                                                                   |                                                       |              |                    |    |
| <u>o yo</u>                                                       |                                                       |              |                    |    |
| o/yo                                                              |                                                       |              |                    |    |

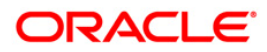

| Field Name        | Description                                                                                                    |
|-------------------|----------------------------------------------------------------------------------------------------|
| Safe Box ID       | [Optional, Numeric, 16]                                                                                                    |
|                   | Type the identification number of the safe box as defined in the inventory.                                                           |
| Safe Box Type     | [Display]<br>This field displays stock code of the safe deposit boxes.                                                                |
| Allotment Number  | [Mandatory, Pick List]<br>Select the allotment number for which the rent is to be paid from<br>the pick list.                         |
| Branch            | [Display]<br>This field displays the name of the branch where the safe deposit<br>box is opened.                                      |
| Product Code      | [Display]<br>This field displays the product code under which the safe deposit<br>box is opened.                                      |
| Primary Customer  | [Display]<br>This field displays the name of the primary customer to whom the safe deposit box is allotted.                           |
| Date of Allotment | [Display]<br>This field displays the date on which the safe deposit box is<br>allotted.                                               |
| Date of Expiry    | [Display]<br>This field displays the expiry date of the safe deposit box<br>allotment.                                                |
| Safe Box Status   | [Display]<br>This field displays the status of the safe box.<br>The options are:<br>• Restricted<br>• Not restricted<br>• Surrendered |
| Reason            | [Display]<br>This field displays the reason as mentioned during the usage<br>event.                                                   |

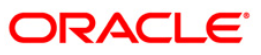

| Field Name   | Description                                                                                                    |
|--------------|----------------------------------------------------------------------------------------------------|
| Inquiry Mode | [Mandatory, Radio Button]                                                                                                    |
|              | Click the appropriate radio button to select the required inquiry mode.                                                                                    |
|              | <ul> <li>Payment: Click this radio button to view the payment<br/>details for the safe deposit box. The Payment History tab<br/>is enabled.</li> </ul>     |
|              | <ul> <li>Service Charge: Click this radio button to view the service<br/>charge details for the SDB. The Charges History tab is<br/>enabled.</li> </ul>    |
|              | <ul> <li>Usage: Click this radio button to view the details regarding<br/>the usage for the safe deposit box. The Usage Log tab is<br/>enabled.</li> </ul> |
|              |                                                                                                    |

3. Enter the appropriate safe box ID and press the <Tab> or <Enter> key. OR

Select the allotment number from the pick list.

### Safe Box Usage And Payment Inquiry

|                                                                         |                         |                                                       |                                |                                          |                                  | HOLD I |
|-------------------------------------------------------------------------|-------------------------|-------------------------------------------------------|--------------------------------|------------------------------------------|----------------------------------|--------|
| fe Box ID :<br>anch :<br>te of Allotment :<br>fe Box Status :<br>ason : | 7<br>Centras            | Safe Box Type :<br>Product Code :<br>Date of Expiry : | 77-SAPE DEPOSIT BOX            | Allotment Number :<br>Primary Customer : | 6000000375440                    |        |
| Payment (                                                               | ) Service Charge 🛛 U    | Isage                                                 |                                |                                          |                                  |        |
| ayment History                                                          | narges History Usage Lo | g Usage Details                                       |                                |                                          |                                  |        |
| ate of Payment                                                          | Amo                     | unt Paid                                              | Payment Mode                   | Payment Details                          | <b>5</b>                         |        |
|                                                                         |                         |                                                       |                                |                                          |                                  |        |
|                                                                         |                         |                                                       |                                |                                          |                                  |        |
|                                                                         |                         |                                                       |                                |                                          |                                  |        |
|                                                                         |                         |                                                       |                                |                                          |                                  |        |
|                                                                         |                         |                                                       |                                |                                          |                                  |        |
|                                                                         |                         |                                                       |                                |                                          |                                  |        |
|                                                                         |                         |                                                       |                                |                                          |                                  |        |
|                                                                         |                         |                                                       |                                |                                          |                                  |        |
| /0                                                                      |                         |                                                       |                                |                                          |                                  |        |
| )/0                                                                     |                         |                                                       |                                |                                          |                                  |        |
| )/o                                                                     |                         |                                                       |                                |                                          |                                  |        |
| i ja                                                                    |                         |                                                       |                                |                                          |                                  |        |
| jo                                                                      |                         |                                                       |                                |                                          |                                  |        |
| yo                                                                      | Pin Cheque              | Cost Rate                                             | Denomination: Instrument: Inve | intory Pin Validation                    | Service Charge Signature Travell | ers Cf |

- 4. Select the appropriate **Inquiry Mode**.
- 5. Click the **Ok** button.
- 6. The system displays the details related to the selected inquiry mode.

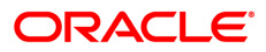

# **Payment History**

| afe Box ID :<br>ranch :<br>ate of Allotment : | 7<br>Centras<br>30/11/2007 | Safe Box Type :<br>Product Code :<br>Date of Expiry : | 77-SAFE [<br>274<br>29/02/200 | BEPOSIT BOX | ~ | Allotment Number :<br>Primary Customer : | 60000003754<br>SIGITA | 40 |  |
|-----------------------------------------------|----------------------------|-------------------------------------------------------|-------------------------------|-------------|---|------------------------------------------|-----------------------|----|--|
| afe Box Status :<br>eason :<br>Inquiry Mode — | Not Restricted             |                                                       |                               |             |   |                                          |                       |    |  |
| Payment                                       | arges History Usage Log    | usage Details                                         |                               |             |   |                                          |                       |    |  |
| Date of Payment                               | Amo                        | unt Paid                                              | P                             | ayment Mode |   | Payment Detail                           |                       |    |  |
| 30/11/2007                                    |                            |                                                       | 325.00 1                      | 701         |   | Rent Payment By                          | Iash                  |    |  |
|                                               |                            |                                                       |                               |             |   |                                          |                       |    |  |
| <u>1</u> /1 1                                 |                            |                                                       |                               |             |   |                                          |                       |    |  |
| 1/1                                           |                            |                                                       |                               |             |   |                                          |                       |    |  |

| Column Name     | Description                                                                                                    |
|-----------------|----------------------------------------------------------------------------------------------------|
| Date of Payment | [Display]<br>This column displays the date of the payment.                                                         |
| Amount Paid     | [Display]<br>This column displays the amount of payment.                                                           |
| Payment Mode    | [Display]<br>This column displays the mode through which the payment is made.                                      |
| Payment Details | [Display]<br>This column displays the payment details as entered by the user<br>in the <b>Rent Payment</b> screen. |

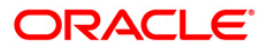

# **Charges History**

|                                                                              | sinenc miquity             |                                                       |                                |            |           |                                   |                        |           |       |            |
|------------------------------------------------------------------------------|----------------------------|-------------------------------------------------------|--------------------------------|------------|-----------|-----------------------------------|------------------------|-----------|-------|------------|
| afe Box ID :<br>ranch :<br>ate of Allotment :<br>afe Box Status :<br>eason : | 7<br>Centras<br>30/11/2007 | Safe Box Type :<br>Product Code :<br>Date of Expiry : | 77-SAFE D<br>274<br>29/02/2008 | EPOSIT BOX | Allo      | tment Number :<br>nary Customer : | 600000037544<br>SIGITA | 0         |       |            |
|                                                                              | anuira Charge 🖉 Ui         |                                                       |                                |            |           |                                   |                        |           |       |            |
| O Payment O S                                                                | ervice Charge 🔾 Us         | age                                                   |                                |            |           |                                   |                        |           |       |            |
| ayment History                                                               | ges History Usage Log      | Usage Details                                         | Ar                             | pount Due  |           | Charge Type                       |                        |           |       |            |
| 30/03/2008                                                                   | 11110                      |                                                       | 250.00                         |            | 250.00    | RENT CHARGED                      |                        |           |       |            |
| 29/02/2008                                                                   |                            |                                                       | 250.00                         |            | 250.00    | RENT CHARGED                      |                        |           |       |            |
| 31/01/2008                                                                   |                            |                                                       | 250.00                         |            | 250.00    | RENT CHARGED                      |                        | -         |       |            |
| 31/12/2007                                                                   |                            |                                                       | 250.00                         |            | 250.00    | RENT CHARGED                      |                        |           |       |            |
| 30/11/2007                                                                   |                            |                                                       | 75.00                          |            | 0.00      | SEB SDB ALLOTME                   | NT                     |           |       |            |
| 30/11/2007                                                                   |                            |                                                       | 250.00                         |            | 0.00      | RENT CHARGED                      |                        | -         |       |            |
|                                                                              |                            |                                                       |                                |            |           |                                   |                        |           |       |            |
| 1/1 1                                                                        |                            |                                                       |                                |            |           |                                   |                        |           |       |            |
| 1_/i 1                                                                       |                            |                                                       |                                |            |           |                                   |                        |           |       |            |
| 1 /1 1                                                                       |                            |                                                       |                                |            |           |                                   |                        |           |       |            |
| 1/1   1                                                                      |                            |                                                       |                                |            |           |                                   |                        |           |       |            |
| 1/1   1                                                                      |                            |                                                       |                                |            |           |                                   |                        |           |       |            |
| 1 /1 1                                                                       |                            |                                                       |                                |            |           |                                   |                        |           |       |            |
| 1 /1 1<br>ard Change Pir                                                     | 1 Cheque                   | Cost Rate                                             | Denomination                   | Instrument | Inventory | Pin Validation                    | Service Charge         | Signature | Тлаче | llers Cheq |

| Column Name     | Description                                                                                                    |
|-----------------|----------------------------------------------------------------------------------------------------|
| Date Of Charge  | [Display]<br>This column displays the date of raising the service charge.                                                                                                    |
| Amount Assessed | [Display]<br>This column displays the amount of service charge that is raised.                                                                                                    |
| Amount Due      | [Display]<br>This column displays the amount due from the customer for this service charge.                                                                                                    |
| Charge Type     | [Display]<br>This column displays the type of the service charge.<br>It is the description of the service charge and describes whether it<br>is the rent, allocation charge, key lost charge, drilling charge, etc. |

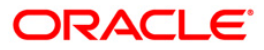

# Usage Log

| afe Box ID :<br>anch :<br>ite of Allotment :<br>fe Box Status :<br>isason :<br>Inquiry Mode<br>O Payment O<br>ayment History (Chi | 7<br>Centras<br>30/11/2007<br>Not Restricted | Safe Box Type :<br>Product Code :<br>Date of Expiry : | 77-SAFE D<br>274<br>29/02/2008 | EPOSIT BOX           | Allotment Number :<br>Primary Customer : | 6000000375440<br>SIGITA |           |                 |
|----------------------------------------------------------------------------------------------------|----------------------------------------------|-------------------------------------------------------|--------------------------------|----------------------|------------------------------------------|-------------------------|-----------|-----------------|
| anch :<br>ate of Allotment :<br>ife Box Status :<br>asson :<br>Inquiry Mode —<br>Payment O<br>ayment History Chi                  | Centras                                      | Product Code :<br>Date of Expiry :                    | 274<br>29/02/2008              | 3                    | Primary Customer :                       | SIGITA                  |           |                 |
| ife of Automent :<br>Peason :<br>Inquiry Mode —<br>Payment O<br>ayment History Chi                                                | 30/11/2007                                   | Date of Expiry :                                      | 29/02/2008                     |                      |                                          |                         |           |                 |
| asson :<br>Inquiry Mode —<br>Payment O<br>ayment History Chi                                                                      | Service Charge 💿 Us                          |                                                       |                                |                      |                                          |                         |           |                 |
| Inquiry Mode —<br>Payment O<br>ayment History Cha                                                                                 | Service Charge 💿 Us                          |                                                       |                                |                      |                                          |                         |           |                 |
| Payment                                                                                                    | Service Charge 💿 Us                          |                                                       |                                |                      |                                          |                         |           |                 |
| ayment History   Cha                                                                                                    |                                              | age                                                   |                                |                      |                                          |                         |           |                 |
|                                                                                                    | arges History Usage Log                      | Usage Details                                         |                                |                      |                                          |                         |           |                 |
| ransaction Date                                                                                                    | Event Start At                               | t Evi                                                 | ent End At                     | Operation Performed  | Custodian                                | 1                       | 7         |                 |
| 10/11/2008 21:09:34                                                                                                    | 30/11/2007 00:0                              | 00:00                                                 |                                | Allotted             | TNEHA                                    |                         |           |                 |
|                                                                                                    |                                              |                                                       |                                |                      |                                          |                         |           |                 |
|                                                                                                    |                                              |                                                       |                                |                      |                                          |                         |           |                 |
|                                                                                                    |                                              |                                                       |                                |                      |                                          |                         |           |                 |
|                                                                                                    |                                              |                                                       |                                |                      |                                          |                         |           |                 |
|                                                                                                    |                                              |                                                       |                                |                      |                                          |                         |           |                 |
|                                                                                                    |                                              |                                                       |                                |                      |                                          |                         |           |                 |
|                                                                                                    |                                              |                                                       |                                |                      |                                          |                         |           |                 |
|                                                                                                    |                                              |                                                       |                                |                      |                                          |                         |           |                 |
|                                                                                                    |                                              |                                                       |                                |                      |                                          |                         |           |                 |
|                                                                                                    |                                              |                                                       |                                |                      |                                          |                         |           |                 |
|                                                                                                    |                                              |                                                       |                                |                      |                                          |                         |           |                 |
|                                                                                                    |                                              |                                                       |                                |                      |                                          |                         |           |                 |
|                                                                                                    |                                              |                                                       |                                |                      |                                          |                         |           |                 |
|                                                                                                    |                                              |                                                       |                                |                      |                                          |                         |           |                 |
|                                                                                                    |                                              |                                                       |                                |                      |                                          |                         |           |                 |
|                                                                                                    |                                              |                                                       |                                |                      |                                          |                         |           |                 |
|                                                                                                    |                                              |                                                       |                                |                      |                                          |                         |           |                 |
|                                                                                                    |                                              |                                                       |                                |                      |                                          |                         |           |                 |
|                                                                                                    |                                              |                                                       |                                |                      |                                          |                         |           |                 |
|                                                                                                    |                                              |                                                       |                                |                      |                                          |                         |           |                 |
|                                                                                                    |                                              |                                                       |                                |                      |                                          |                         |           |                 |
|                                                                                                    |                                              |                                                       |                                |                      |                                          |                         |           |                 |
|                                                                                                    |                                              |                                                       |                                |                      |                                          |                         |           |                 |
|                                                                                                    |                                              |                                                       |                                |                      |                                          |                         |           |                 |
|                                                                                                    |                                              |                                                       |                                |                      |                                          |                         |           |                 |
|                                                                                                    |                                              |                                                       |                                |                      |                                          |                         |           |                 |
| 1 /1 1                                                                                                    |                                              |                                                       |                                |                      |                                          |                         |           |                 |
|                                                                                                    |                                              |                                                       |                                |                      |                                          |                         |           |                 |
|                                                                                                    |                                              |                                                       |                                |                      |                                          |                         |           |                 |
|                                                                                                    |                                              |                                                       |                                |                      |                                          |                         |           |                 |
|                                                                                                    |                                              |                                                       |                                |                      |                                          |                         |           |                 |
|                                                                                                    |                                              |                                                       |                                |                      |                                          |                         |           |                 |
|                                                                                                    |                                              |                                                       |                                |                      |                                          |                         |           |                 |
|                                                                                                    |                                              |                                                       |                                |                      |                                          |                         |           |                 |
|                                                                                                    |                                              |                                                       |                                |                      |                                          |                         |           |                 |
|                                                                                                    |                                              |                                                       |                                |                      |                                          |                         |           |                 |
|                                                                                                    |                                              |                                                       |                                |                      |                                          |                         |           |                 |
| rd Change I                                                                                                    | Pin Cheque                                   | Cost Rate                                             | Denomination                   | Instrument Inventory | Pin Validation                           | Service Charge          | Signature | Travellers Cheq |

| Column Name      | Description                                                                                                    |
|------------------|----------------------------------------------------------------------------------------------------|
| Transaction Date | [Display]<br>This column displays the date of transaction/usage.                                                                          |
| Event Start At   | [Display]<br>This column displays the time at which the teller logs in the event.<br>It is picked up by the system from the Usage screen. |
| Event End At     | [Display]<br>This column displays the time which the teller will enter as the<br>end time of the event.                                   |

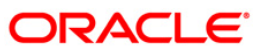

## SB003 - Safe Box Usage And Payment Inquiry

| Column Name | Description                                                         |  |  |  |  |  |
|-------------|---------------------------------------------------------------------|--|--|--|--|--|
| Operation   | [Display]                                                           |  |  |  |  |  |
| Performed   | This column displays the type of operation performed at the event.  |  |  |  |  |  |
|             | The options are:                                                    |  |  |  |  |  |
|             | Access                                                              |  |  |  |  |  |
|             | • Drill                                                             |  |  |  |  |  |
|             | Key Lost                                                            |  |  |  |  |  |
|             | Restrict                                                            |  |  |  |  |  |
|             | Revoke                                                              |  |  |  |  |  |
| Custodian   | [Display]                                                           |  |  |  |  |  |
|             | This column displays the custodian ID as selected during the usage. |  |  |  |  |  |

7. Double click on the appropriate **Usage Log** record. The system displays the **Usage Details** tab.

| Safe Box ID :       | 7              |   | Safe Box Type :  |
|---------------------|----------------|---|------------------|
| Branch :            | Centras        | ~ | Product Code :   |
| Date of Allotment : | 30/11/2007     |   | Date of Expiry : |
| Safe Box Status :   | Not Restricted | V |                  |

| 603958 Witness Details ne : ENNY  67 7TH MAIN 9 P ROAD 3 vbarkas 2 p : 888 LITHUANIA State : JAMBI Jumbi city r : 456 454555 Cancel                  | Cust Id :    |                   |      |             |                          |  |        |  |
|----------------------------------------------------------------------------------------------------|--------------|-------------------|------|-------------|--------------------------|--|--------|--|
| Witness Details  ne : JENNY  67  71H MAIN  JP ROAD  Jurbarkas  LITHUANIA  State : JAMBI Jumbi city  r : 456 454555  Cancel                           |              | 603958            |      |             |                          |  |        |  |
| e: JENNY<br>67<br>77H MAIN<br>J9 ROAD<br>Jurbarkas Zip : 888<br>LITHUANIA State : JAMBI Jumbi cty<br>r : 456 454555<br>Cancel                        | Customer/V   | Witness Details   |      | <br>        |                          |  | 1      |  |
| r: 456 454555 Cancel                                                                                                    | Address :    | IE : JENNY        |      | <br>        |                          |  |        |  |
| JP ROAD       Jurbarkas     ZIP : 888       LITHUANIA     State : JAMBI Jumbi city       r : 456     454555                                          |              | 7TH MAIN          |      |             |                          |  |        |  |
| Jurbarkas         ZIP:         888           LITHUANIA         State:         JAMBI Jumbi cty           r:         456         454555         Cancel |              | JP ROAD           |      |             |                          |  |        |  |
| LITHUANIJA         State :         JAMBI Jumbi city           r :         456         454555         Cancel                                          | City :       | Jurbarkas         |      | <br>Zip :   | 888                      |  |        |  |
| r : 456 454555<br>Cancel                                                                                                    | Country :    | Intry : LITHUANIA |      | <br>State : | State : JAMBI Jumbi city |  |        |  |
| Cancel                                                                                                    | Phone Number | 456 454           | 1555 |             | <u>.</u>                 |  |        |  |
|                                                                                                    |              |                   |      |             |                          |  | Cancel |  |
|                                                                                                    |              |                   |      |             |                          |  |        |  |
|                                                                                                    |              |                   |      |             |                          |  |        |  |
|                                                                                                    |              |                   |      | <br>        |                          |  |        |  |
|                                                                                                    |              |                   |      |             |                          |  |        |  |
|                                                                                                    |              |                   |      |             |                          |  |        |  |
|                                                                                                    |              |                   |      | <br>        |                          |  |        |  |
|                                                                                                    |              |                   |      |             |                          |  |        |  |
|                                                                                                    |              |                   |      |             |                          |  |        |  |
|                                                                                                    |              |                   |      |             |                          |  |        |  |
|                                                                                                    |              |                   |      |             |                          |  |        |  |
|                                                                                                    |              |                   |      |             |                          |  |        |  |
|                                                                                                    |              |                   |      |             |                          |  |        |  |

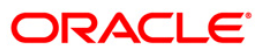

🊳 🖬 🗵

| Field Name       | Description                                                                |
|------------------|----------------------------------------------------------------------------|
| Cust Id          | [Display]                                                                  |
|                  | This field displays the ID of the customer who has done the transaction.   |
| Customer Details |                                                                            |
| Customer Name    | [Display]                                                                  |
|                  | This field displays the name of the customer who has done the transaction. |
| Address          | [Display]                                                                  |
|                  | This field displays the address of the customer.                           |
| City             | [Display]                                                                  |
|                  | This field displays the city of the customer.                              |
| Zip              | [Display]                                                                  |
|                  | This field displays the zip code of the customer.                          |
| Country          | [Display]                                                                  |
|                  | This field displays the country of the customer.                           |
| State            | [Display]                                                                  |
|                  | This field displays the state of the customer.                             |
| Phone Number     | [Display]                                                                  |
|                  | This field displays the phone number of the customer.                      |

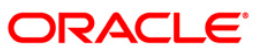

### **SDB Details**

| Safe Box Usage And Pay                                                                                                    | ment Inquiry*                                                                                                    |                                                   |                                        |                                           |               |                |                |                 | 🊳 🚺 💌             |
|----------------------------------------------------------------------------------------------------|----------------------------------------------------------------------------------------------------|---------------------------------------------------|----------------------------------------|-------------------------------------------|---------------|----------------|----------------|-----------------|-------------------|
| Customer Information<br>Search Criteria : Customer I<br>Cust IC : TC001<br>Full Name : TC001                                                                                                    | 3                                                                                                    | Search String :<br>ID :<br>Short Name :           | 50017398<br>50017398<br>TC001          | Home                                      | Branch : 9053 |                |                |                 |                   |
| Branch:         9051           Safe Box ID:         101           Allotment Number:         505000           Product Code:         7501           Date of Allotment :         04/04/           Reason: | FSRR2 TEST BRAN                                                                                                    | CH 9051<br>Safe Bi<br>Safe Bi<br>Priman<br>Date o | x Type :     x Status :     f Expiry : | A01 SMALL-A01SER<br>Not Restricted TCC001 | IESSMALL      |                |                |                 |                   |
| Payment History Charges H<br>Series No : A0<br>Date of allotment : 04<br>Key Number : 12<br>Surrender Date : 01<br>Remarks : 50                                                                        | International Content of Content of Content | ce Charge                                         | O Usage                                | 10,000.<br>ent : 7,000.0                  | 00            |                |                |                 |                   |
|                                                                                                    |                                                                                                    |                                                   |                                        |                                           |               |                |                |                 |                   |
| Card Change Pin                                                                                                    | Cheque                                                                                                    | Cost Rate                                         | Denomination                           | Instrument                                | Inventory     | Pin Validation | Service Charge | Signature<br>OK | Travellers Cheque |

| Field Name        | Description                                                                                 |
|-------------------|---------------------------------------------------------------------------------------------|
| Series No         | [Display]<br>This field displays the series number of the locker account.                   |
| Date of allotment | [Display]<br>This field displays the date on which the locker was allotted to the customer. |
| Key Number        | [Display]<br>This field displays the locker key number.                                     |
| Surrender Date    | [Display]<br>This field displays the date on which the locker needs to be<br>returned.      |
| Remarks           | [Display]<br>This field displays the locker description details.                            |

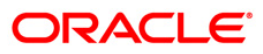

| Field Name      | Description                                                                          |
|-----------------|--------------------------------------------------------------------------------------|
| Actual Rent     | [Display]<br>This field displays the actual payable rent for the customer.           |
| Chargeable Rent | [Display]<br>This field displays the chargeable rent that the customer needs to pay. |

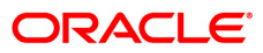

# 1.5. 1701 - Rent Payment Inquiry

Using this option you can pay rent for a safe deposit box.

The modes of rent payment are:

- Cash
- Cheque
- Account Transfer
- GL

Depending on the option selected in the Payment Mode drop-down list, the system displays the relevant transaction screen and requisite particulars have to be eneterd. You can also perform a backdated rent payment but the mode supported for this back dated credit will be through GL only.

#### **Definition Prerequisites**

- BAM97 Currency Codes Cross Reference
- BAM32 Transaction Rate Cross Reference
- 8051 CASA Account Opening
- 8057- Safe Box Allotment Screen
- STM59 Settlement Bank Parameters
- STM54 Routing Branch Maintenance

#### Modes Available

Not Applicable

#### To view rent payment

- Type the fast path 1701 and click Go or navigate through the menus to Transaction Processing > Account Transactions > SDB Account Transactions > Transfer > Rent Payment Inquiry.
- 2. The system displays the Rent Payment Inquiry screen.

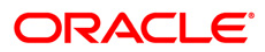

### **Rent Payment Inquiry**

|                |            |                                       |                           |   |         | 02 |
|----------------|------------|---------------------------------------|---------------------------|---|---------|----|
| lue Date:      | 31/12/2007 |                                       |                           |   |         |    |
| iotment No:    |            |                                       |                           |   |         |    |
| count Coy:     | ~          |                                       |                           |   |         |    |
| fe Box ID:     |            |                                       | Safe Box Type:            |   | ~       |    |
| yment Mode:    |            | ~                                     | Number of Advance Rents : | 0 | *       |    |
| nalty :        | No Penalty | · · · · · · · · · · · · · · · · · · · |                           |   | (CODIN) |    |
| Outstandings _ | L2         |                                       |                           |   |         |    |
| ant Due:       |            |                                       |                           |   |         |    |
| lvance Paid:   |            |                                       |                           |   |         |    |
| her Arrears:   |            |                                       |                           |   |         |    |
| nalty Arrears: |            |                                       |                           |   |         |    |
| ocation Fee:   |            |                                       |                           |   |         |    |
| Billed Penalty | Interest:  | Upto:                                 |                           |   |         |    |
| avment         |            |                                       |                           |   |         |    |
| otal Due:      |            |                                       |                           |   |         |    |
|                |            |                                       |                           |   |         |    |
|                |            |                                       |                           |   |         |    |
|                |            |                                       |                           |   |         |    |
|                |            |                                       |                           |   |         |    |
|                |            |                                       |                           |   |         |    |
|                |            |                                       |                           |   |         |    |
|                |            |                                       |                           |   |         |    |
|                |            |                                       |                           |   |         |    |
|                |            |                                       |                           |   |         |    |
|                |            |                                       |                           |   |         |    |
|                |            |                                       |                           |   |         |    |
|                |            |                                       |                           |   |         |    |
|                |            |                                       |                           |   |         |    |
|                |            |                                       |                           |   |         |    |
|                |            |                                       |                           |   |         |    |
|                |            |                                       |                           |   |         |    |
|                |            |                                       |                           |   |         |    |

| Field Name       | Description                                                                                                    |  |  |  |  |
|------------------|----------------------------------------------------------------------------------------------------|--|--|--|--|
| Value Date       | [Mandatory, dd/mm/yyyy]                                                                                                    |  |  |  |  |
|                  | Type the date on which the entry is to be passed to the allotment number.                                                       |  |  |  |  |
|                  | The system will default the date to current date, but the user can input any back date in the field. No future date is allowed. |  |  |  |  |
| Allotment No     | [Mandatory, Numeric, 16]                                                                                                    |  |  |  |  |
|                  | Type the allotment number for which the rent is to be paid.                                                                     |  |  |  |  |
|                  | The name of the SDB Account holder is populated adjacent to the allotment number.                                               |  |  |  |  |
| Account Currency | [Display]                                                                                                    |  |  |  |  |
|                  | This field displays the currency that is assigned to the product under which the account is opened.                             |  |  |  |  |
|                  | All the entries posted in the account are in the account currency.                                                              |  |  |  |  |
| Safe Box ID      | [Display]<br>This field displays the identification number of the safe box as<br>defined in inventory.                          |  |  |  |  |

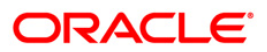
| Field Name    | Description                                                                                                    |
|---------------|----------------------------------------------------------------------------------------------------|
| Safe Box Type | [Display]<br>This field displays the safe box type.                                                                                                    |
|               | This denotes the stock code of the safe deposit boxes.                                                                                                    |
| Payment Mode  | [Mandatory, Drop-Down]<br>Select the appropriate mode of payment for rent from the drop-<br>down list.                                                                                                    |
|               | The options are:                                                                                                    |
|               | Cash                                                                                                    |
|               | Cheque                                                                                                    |
|               | Account Transfer                                                                                                    |
|               | • GL                                                                                                    |
| Number of     | [Mandatory, Drop-Down]                                                                                                    |
| Advance Rents | Select the number of rents in advance which the customer will be paying from the drop-down list.                                                                                                    |
|               | By default, the system displays the value as 0. However, the user can enter values up to 9.                                                                                                    |
| Penalty       | [Mandatory, Drop-Down]                                                                                                    |
|               | Select the appropriate type of penalty from the drop-down list.                                                                                                    |
|               | The options are:                                                                                                    |
|               | No Penalty                                                                                                    |
|               | Fixed Penalty                                                                                                    |
|               | Percentage Penalty                                                                                                    |
|               | On selecting one of the options, the system will calculate the penalty. The basis for calculation will be defined at the Product Inventory cross reference. By default, the system will default the choice to no penalty. |
| Outstandings  |                                                                                                    |
| Rent Due      | [Display]                                                                                                    |
|               | This field displays the total rental amount due for the particular allotment number.                                                                                                    |
| Advance Paid  | [Display]                                                                                                    |
|               | This field displays the rental amount paid by the customer as advance, if any.                                                                                                    |
|               |                                                                                                    |

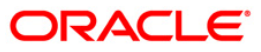

| Field Name                   | Description                                                                                                    |
|------------------------------|----------------------------------------------------------------------------------------------------|
| Other Arrears                | [Display]                                                                                                    |
|                              | This field displays all the other charges that are payable.                                                                                                    |
|                              | The amount displayed in this field would be a total of all charges<br>other than rent and penalty. However, the bifurcation can be seen<br>in the enquiry mode of charges history of the usage screen.                                             |
| Penalty Arrears              | [Display]                                                                                                    |
|                              | This field displays the calculated penalty arrears that have been charged to the account.                                                                                                    |
|                              | This field will be showing the total of the penalty amount which is<br>due till date. Since the penalty is always on cash basis, there<br>would be no accrued penalty arrears. The method of calculation<br>of penalty is mentioned under SC head. |
| Allocation Fee               | [Display]                                                                                                    |
|                              | This field displays the allocation fee, if any, that is payable by the customer.                                                                                                    |
|                              | Once the allocation fee has been paid, then the value displayed in this field will be zero.                                                                                                    |
| UnBilled Penalty<br>Interest | This field is for future use.                                                                                                    |
| Upto                         | This field is for future use.                                                                                                    |
| Payment                      |                                                                                                    |
| Total Due                    | [Display]                                                                                                    |
|                              | This field displays the total amount due from the customer.                                                                                                    |
| 3. Enter the allotr          | ment number and press the <b><tab> or <enter></enter></tab></b> key.                                                                                                    |

4. Select the payment mode, number of advance rents and the penalty from the drop-down list.

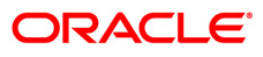

#### **Rent Payment Inquiry**

| <pre>ale Date:</pre>                                                                                                    | Rent Payment In    | quiry            |       |                           |                                 |   | la 🕹 👔 🗵 |
|----------------------------------------------------------------------------------------------------|--------------------|------------------|-------|---------------------------|---------------------------------|---|----------|
| <pre>let mark like i mail i vunice count Copi i mail afe Box ID i mail afe Box ID i mail arment Muchele i mail arment vie i No Penall arment vie i No Penall arment vie i mail arment vie i mail</pre> | Value Date:        | 31/12/2007       |       |                           |                                 |   |          |
| aux tr. Yu     afe Box TP:     aux nat Mode:     aux nat Mode: </td <td>Allotment No:</td> <td>000000031831 YUF</td> <td>100</td> <td></td> <td></td> <td></td> <td></td>                                                                                                    | Allotment No:      | 000000031831 YUF | 100   |                           |                                 |   |          |
| are box ID: DOT   arymant Model: Imilian Imilian Imilia                                                      | Account Coy:       | IDR 💉            |       |                           |                                 |   |          |
| aymint Modei:       ish       i       i         analiy:       iso Penaliy       i       i         Automodings       i       i       i         Rut Due:       i       i       i       i         Johant Arears:       i       i       i       i       i         Johant Arears:       i       i       i       i       i       i         Johant Arears:       i       i                                                                                                    | Safe Box ID:       | 2007             |       | Safe Box Type:            | SDB-M - Safe Deposit Box Medium | ~ |          |
| enalty ::       Ive Fenalty         Outer Janes Jai       Janes Paid:         Cher Arears:       Janes Paid:         Janes Paid:       Janes Janes Ja                                                                                                    | Payment Mode:      | Cash             | ~     | Number of Advance Rents : | 2                               | ~ |          |
| Dutanding         Rant Due:         Advance Paid:         Der Arears:         Danaty Arears:         Jabilied Panaty Interest:         Dupto:             Payment    Total Due:          Total Due:                                                                                                    | Penalty :          | No Penalty       | ~     |                           |                                 |   |          |
| Rent Due:  Advance Paid:  Cher Arrears:  Cher Arrears: Cher Arrears: Cher Arrears: Cher Arrears: Cher Arrears: Cher Arrears: Cher Arrears: Cher Arrears: Cher Arrears: Cher Arrears: Cher Arrears: Cher Arrears: Cher Arrears: Cher Arrears: Cher Arrears: Cher Arrears: Cher Arrear       | _ Outstandings _   |                  |       | -                         |                                 |   |          |
| Advance Paid:   Other Arrears:   Penalty Arrears:   InBilled Penalty Interest:   Upto:     Payment   Total Due:     Total Due:     Other Arrears:                                                                                                    | Rent Due:          |                  |       |                           |                                 |   |          |
| Other Arrears:     Penalty Arrears:     Allocation Fee:     DisBiled Penalty Interest:     Dypent   Tatal Due:     Tatal Due:     Other Arrears:     Other Arrears:     DisBiled Penalty Interest:     DisBiled Penalty Interest: <td>Advance Paid:</td> <td></td> <td></td> <td></td> <td></td> <td></td> <td></td>                                                                                                    | Advance Paid:      |                  |       |                           |                                 |   |          |
| Penalty Arrears:                                                                                                    | Other Arrears:     |                  |       |                           |                                 |   |          |
| All Canada                                                                                                    | Penalty Arrears:   |                  |       |                           |                                 |   |          |
|                                                                                                    | Allocation Fee:    |                  |       |                           |                                 |   |          |
| Payment<br>Total Due:                                                                                                    | Unbilled Penalty 3 | Interest:        | Optor |                           |                                 |   |          |
|                                                                                                    | Payment            | 1                |       | 1                         |                                 |   |          |
|                                                                                                    | Total Duel         |                  |       |                           |                                 |   |          |
|                                                                                                    |                    |                  |       |                           |                                 |   |          |
|                                                                                                    |                    |                  |       |                           |                                 |   |          |
| ck Curved                                                                                                    |                    |                  |       |                           |                                 |   |          |
|                                                                                                    |                    |                  |       |                           |                                 |   |          |
|                                                                                                    |                    |                  |       |                           |                                 |   |          |
|                                                                                                    |                    |                  |       |                           |                                 |   |          |
|                                                                                                    |                    |                  |       |                           |                                 |   |          |
|                                                                                                    |                    |                  |       |                           |                                 |   |          |
|                                                                                                    |                    |                  |       |                           |                                 |   |          |
|                                                                                                    |                    |                  |       |                           |                                 |   |          |
|                                                                                                    |                    |                  |       |                           |                                 |   |          |
|                                                                                                    |                    |                  |       |                           |                                 |   |          |
|                                                                                                    |                    |                  |       |                           |                                 |   |          |
| OK Cover                                                                                                    |                    |                  |       |                           |                                 |   |          |
| 1 W I I Sheat                                                                                                    |                    |                  |       |                           |                                 |   | Ok       |

- 5. Click the **Ok** button.
- 6. The system displays the message "Do You Want to continue?". Click the **Ok** button.
- 7. Depending up on the option selected from **Payment Mode** drop-down list, the system displays the relevant transaction screen.
- 8. Enter the required information in the displayed screen.

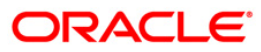

# Rent - Payment By Cash

| ccount No :                                                             | 00000031831                   | YURICC         |         |  |
|-------------------------------------------------------------------------|-------------------------------|----------------|---------|--|
| count Ccy :                                                             | IDR 😒                         | Txn Ccy :      | IDR V   |  |
| ct Ccy Rate :                                                           | 1,00000                       | Txn Ccy Rate : | 1,00000 |  |
| :count Amt :                                                            | 837.50                        |                |         |  |
| <n :<="" amount="" td=""><td>837.50</td><td></td><td></td><td></td></n> | 837.50                        |                |         |  |
| ser Reference N                                                         | o :                           |                |         |  |
| arrative :                                                              | Rent Payment By C.            | ash            |         |  |
|                                                                         |                               |                |         |  |
|                                                                         |                               |                |         |  |
|                                                                         |                               |                |         |  |
|                                                                         |                               |                |         |  |
|                                                                         |                               |                |         |  |
|                                                                         |                               |                |         |  |
|                                                                         |                               |                |         |  |
|                                                                         |                               |                |         |  |
|                                                                         |                               |                |         |  |
|                                                                         |                               |                |         |  |
|                                                                         |                               |                |         |  |
|                                                                         |                               |                |         |  |
|                                                                         |                               |                |         |  |
|                                                                         |                               |                |         |  |
|                                                                         |                               |                |         |  |
|                                                                         |                               |                |         |  |
|                                                                         |                               |                |         |  |
|                                                                         |                               |                |         |  |
|                                                                         |                               |                |         |  |
|                                                                         |                               |                |         |  |
| Other Transac                                                           | tions                         |                |         |  |
| Other Transac<br>Inventory                                              | tions<br>De tails             |                |         |  |
| Other Transac<br>Inventory I                                            | rtions<br>De tails            |                |         |  |
| Other Transac<br>Inventory I                                            | tions<br>De taile             |                |         |  |
| Other Transad<br>Inventory I                                            | -tions<br>De tails            |                |         |  |
| Other Transac<br>Inventory I                                            | <del>ti</del> ons<br>De tails |                |         |  |
| Other Transac<br>Inventory I                                            | tions<br>Details              |                |         |  |

| Field Name  | Description                                                                                                    |
|-------------|----------------------------------------------------------------------------------------------------|
| Account No  | [Display]                                                                                                    |
|             | This field displays the account number.                                                                                                    |
|             | The name of the CASA holder is populated adjacent to the account number.                                                                               |
| Account Ccy | [Display]                                                                                                    |
|             | This field displays the currency assigned to the product under which the account is opened.                                                            |
|             | All the entries posted in the account are in the account currency.                                                                                     |
|             | For example, if the currency assigned to a CASA product is USD, then by default the account opened under that product has USD as its account currency. |

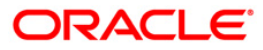

| Field Name    | Description                                                                                                    |
|---------------|----------------------------------------------------------------------------------------------------|
| Txn Ccy       | [Mandatory, Drop-Down]                                                                                                    |
|               | Select the transaction currency from the drop-down list.                                                                                                    |
|               | The transaction currency is the currency in which the transaction will take place.                                                                                                    |
|               | While posting the transaction entries to the account, the transaction currency is converted into the account currency, based on the defined transaction rate.                                                                                                    |
| Acct Ccy Rate | [Display]                                                                                                    |
|               | This field displays the rate at which the account currency is converted to the local currency of the bank.                                                                                                    |
|               | The teller's right to change the account currency rate within a range is configurable at the bank level. If such rights are not assigned to the teller, this field becomes non-editable.                                                                                                    |
|               | If the account currency and the local currency are same, the field takes the default value as 1, which cannot be modified.                                                                                                    |
| Txn Ccy Rate  | [Display]                                                                                                    |
|               | This field displays the rate at which the transaction currency is converted to the local currency of the bank.                                                                                                    |
|               | The teller's right to change the transaction currency rate within a range is configurable at the bank level. If such rights are not assigned to the teller, this field becomes non-editable.                                                                                                    |
|               | If the transaction currency and the local currency are same, the field takes the default value as 1, which cannot be modified.                                                                                                    |
| Account Amt   | [Display]                                                                                                    |
|               | This field displays the cash to be deposited.                                                                                                    |
|               | The amount will be calculated in the account currency. The system posts the entries to the accounts in the account currency.                                                                                                    |
|               | If the local currency of the bank is different from the account<br>currency of the customer, the amount entered in the <b>Txn Amount</b><br>field is converted to the account currency at the specified<br>exchange rate. If the currency of the local bank and the account<br>currency are the same, the amount in the <b>Txn Amount</b> field and<br>the <b>Account Amt</b> field will be the same. |
|               | Account currency is the currency assigned to the product at the product level, under which the account is opened.                                                                                                    |
|               | If the currency assigned to a CASA account product is USD (US Dollar), the account opened under that product has USD as its account currency.                                                                                                    |

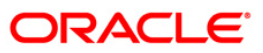

| Field Name        | Description                                                                                                    |
|-------------------|----------------------------------------------------------------------------------------------------|
| Txn Amount        | [Display]                                                                                                    |
|                   | This field displays the transaction amount.                                                                                                    |
|                   | The transaction amount is the amount that will be deposited in the account.                                                                                                    |
|                   | The amount is entered in the transaction currency for depositing cash. The cash deposit amount is converted into the account currency, to facilitate the bank to make relevant entries in their respective accounts. |
| User Reference No | [Display]                                                                                                    |
|                   | This field displays the reference number that is entered by the user.                                                                                                    |
| Narrative         | [Mandatory, Alphanumeric, 120]                                                                                                    |
|                   | Type the narration.                                                                                                    |
|                   | This field displays the default narration based on the transaction.<br>The user can change the narration, if required.                                                                                               |

# Rent - Payment By Cheque

| Rent Payment Inc    | lairy              |                |     |         | 1  | 🇞 🛛 🛛   |
|---------------------|--------------------|----------------|-----|---------|----|---------|
|                     |                    |                |     |         |    |         |
| Account No :        | 00000037507        | RIKACC         |     |         |    |         |
| Account Ccy :       | IDR 🗸              | Txn Ccy :      | IDR | ×       |    |         |
| Acct Ccy Rate :     | 1.00000            | Txn Ccy Rate : |     | 1,00000 |    |         |
| Txn Amount:         | 680.00             | ]              |     |         |    |         |
| Account Amt:        | 680.00             | ]              |     |         |    |         |
| User Reference No : | 12345              |                |     |         |    |         |
| Narrative :         | Rent Check Deposit |                |     |         |    |         |
|                     |                    |                |     |         |    |         |
|                     |                    |                |     |         |    |         |
|                     |                    |                |     |         |    |         |
|                     |                    |                |     |         |    |         |
|                     |                    |                |     |         |    |         |
|                     |                    |                |     |         |    |         |
|                     |                    |                |     |         |    |         |
|                     |                    |                |     |         |    |         |
|                     |                    |                |     |         |    |         |
|                     |                    |                |     |         |    |         |
|                     |                    |                |     |         |    |         |
|                     |                    |                |     |         |    |         |
|                     |                    |                |     |         |    |         |
|                     |                    |                |     |         |    |         |
|                     |                    |                |     |         |    |         |
|                     |                    |                |     |         |    |         |
|                     |                    |                |     |         |    |         |
|                     |                    |                |     |         |    |         |
|                     |                    |                |     |         |    |         |
| Other Transactic    | ons                |                |     |         |    |         |
| Instrument De       | etails             |                |     |         |    |         |
|                     |                    |                |     |         |    |         |
|                     |                    |                |     |         |    |         |
|                     |                    |                |     |         |    |         |
| -                   | b                  |                |     |         |    |         |
|                     |                    |                |     |         |    |         |
|                     |                    |                |     | Г       |    | Decent. |
|                     |                    |                |     |         | OK | Cancel  |

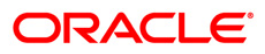

| Field Name    | Description                                                                                                    |
|---------------|----------------------------------------------------------------------------------------------------|
| Account No    | [Display]                                                                                                    |
|               | This field displays the CASA number of the customer.                                                                                                    |
|               | The adjacent field displays the short name of the primary customer to the account.                                                                                                    |
| Account Ccy   | [Display]                                                                                                    |
|               | This field displays the currency assigned to the product, under which the account is opened. By default, it is defaulted from the account details maintained.                                             |
|               | All the entries are posted in the account in the account currency based on the exchange rate set up for the transaction. The exchange rate values must be defined and downloaded.                         |
|               | For example, if the currency assigned to a CASA product is USD (US Dollar), the account opened under that product has USD as its account currency, by default.                                            |
| Txn Ccy       | [Mandatory, Drop-Down]                                                                                                    |
|               | Select the transaction currency from the drop-down list.                                                                                                    |
|               | By default, it displays the account currency as the transaction currency.                                                                                                    |
|               | While posting the transaction entries to the account, the transaction currency is converted into the account currency and for posting the GL entries it is converted into the local currency of the bank. |
| Acct Ccy Rate | [Display]                                                                                                    |
|               | This field displays the rate at which the account currency is converted to the local currency of the bank.                                                                                                |
|               | The teller's right to change the account currency rate within a range is configurable at the bank level. If such rights are not assigned to the teller, this field becomes non-editable.                  |
|               | If the account currency and the local currency are same, the field takes the default value as 1, which cannot be modified.                                                                                |
| Txn Ccy Rate  | [Display]                                                                                                    |
|               | This field displays the rate at which the transaction currency is converted to the local currency of the bank.                                                                                            |
|               | The teller's right to change the transaction currency rate within range is configurable at the bank level. If such rights are not assigned to the teller, this field becomes non-editable.                |
|               | If the transaction currency and the local currency are same, the field takes the default value as 1, which cannot be modified.                                                                            |

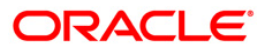

| Field Name        | Description                                                                                                    |
|-------------------|----------------------------------------------------------------------------------------------------|
| Txn Amount        | [Display]                                                                                                    |
|                   | This field displays the transaction amount in the local currency of the bank.                                                                                                    |
| Account Amt       | [Display]                                                                                                    |
|                   | This field displays the amount which will be reflected on the CASA.                                                                                                    |
|                   | If the local currency of the bank is different from the account<br>currency of the customer, the amount of the transaction entered<br>in the <b>Txn Amount</b> field will get converted in the currency of the<br>account at the exchange rate specified above. If the currency of<br>the local bank and that of the account is the same, the amount<br>will be same for both the <b>Amount</b> field as well as the <b>Account</b><br><b>Amount</b> field. |
|                   | The account amount is derived as follows:                                                                                                    |
|                   | Account Amount = Txn Amount * Txn Ccy Rate / Account Ccy<br>Rate                                                                                                    |
| User Reference No | [Display]                                                                                                    |
|                   | This field displays the reference number that is input by the user.                                                                                                    |
| Narrative         | [Mandatory, Alphanumeric, 120]                                                                                                    |
|                   | Type the narration.                                                                                                    |
|                   | This field displays the default narration based on the transaction.                                                                                                    |

10. The system displays the **Instrument Details** screen.

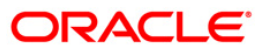

## **Rent - Instrument Details**

| strument Details |                         |          |              |  |
|------------------|-------------------------|----------|--------------|--|
| aring Type :     | REGULAR CLEARING        | ~        |              |  |
| eque No :        | 12346                   |          |              |  |
| eque Literal :   | Drawing Voucher Deposit | ~        |              |  |
| eque Date :      | 31/12/2007              |          |              |  |
| uting No :       | 2402401                 | Bank :   | 240 CITIBANK |  |
| awer Acct No :   | 00000005465             | Branch : | 2401 CITI 1  |  |
| lue Date :       | 15/01/2008              | Sector : | 201 Java     |  |
| te Clearing :    | N                       |          |              |  |
| g Commission :   | Yes 💙                   |          |              |  |
| rument Sub Type  | 03 - DEMAND DRAFT       | ~        |              |  |
|                  |                         |          |              |  |
|                  |                         |          |              |  |
|                  |                         |          |              |  |
|                  |                         |          |              |  |
|                  |                         |          |              |  |
|                  |                         |          |              |  |
|                  |                         |          |              |  |
|                  |                         |          |              |  |
|                  |                         |          |              |  |
|                  |                         |          |              |  |
|                  |                         |          |              |  |
|                  |                         |          |              |  |

| Field Name    | Description                                                                                                    |
|---------------|----------------------------------------------------------------------------------------------------|
| Clearing Type | [Mandatory, Drop-Down]<br>Select the clearing type from the drop-down list.                                                                                                    |
|               | The bank can set up multiple clearing types, where cheques that<br>are required to be cleared at different times of the day are<br>deposited so that they can be treated differently. All processes for<br>a cheque from outward clearing, running of value date, and<br>marking late clearing, etc., takes place on the basis of the<br>clearing type. |

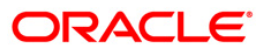

| Field Name     | Description                                                                                                    |  |  |  |  |  |  |
|----------------|----------------------------------------------------------------------------------------------------|--|--|--|--|--|--|
| Cheque No      | [Mandatory, Numeric, 12]                                                                                                    |  |  |  |  |  |  |
|                | Type the cheque number which is present on the MICR line of the instrument.                                                                                                    |  |  |  |  |  |  |
|                | When the cheque is deposited into any payees account, the cheque number is used to ensure that the duplicate entries are not made in the system (that the same cheque is not deposited multiple times in the system.). On deposit of every cheque, cheque number, routing number and drawer account number (all the three are present on the MICR line) are used to check for the presence of duplicate instrument. If duplicate instruments are found, cheque deposit will be rejected unless the earlier cheques are all marked as Returned. |  |  |  |  |  |  |
| Cheque Literal | [Mandatory, Drop-Down]                                                                                                    |  |  |  |  |  |  |
|                | Select the cheque literal from the drop-down list.                                                                                                    |  |  |  |  |  |  |
|                | The options are:                                                                                                    |  |  |  |  |  |  |
|                | Drawing Voucher Deposit                                                                                                    |  |  |  |  |  |  |
|                | Guaranteed Cheque Deposit                                                                                                    |  |  |  |  |  |  |
|                | House Cheque Deposit                                                                                                    |  |  |  |  |  |  |
|                | Local Cheque Deposit                                                                                                    |  |  |  |  |  |  |
|                | MO/PO Deposit                                                                                                    |  |  |  |  |  |  |
|                | Outstation Cheque Deposit                                                                                                    |  |  |  |  |  |  |
|                | This field is not used in any processing.                                                                                                    |  |  |  |  |  |  |
| Cheque Date    | [Mandatory, Numeric, dd/mm/yyyy]                                                                                                    |  |  |  |  |  |  |
|                | Type the cheque date, which is present on the instrument.                                                                                                    |  |  |  |  |  |  |
|                | This date has to be less than or equal to current posting date.<br>This date is used in checking validity of the instrument.<br>Instruments become stale if the cheque date is prior to the<br>current posting date by the stale period (defined in the <b>Settlement</b><br><b>Bank Parameters</b> (Fast Path: STM59) option).                                                                                                    |  |  |  |  |  |  |
|                |                                                                                                    |  |  |  |  |  |  |

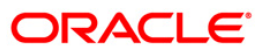

| Field Name     | Description                                                                                                    |  |  |  |  |  |
|----------------|----------------------------------------------------------------------------------------------------|--|--|--|--|--|
| Routing No     | [Mandatory, Numeric, Nine]                                                                                                    |  |  |  |  |  |
|                | Type the routing number against which the cheque has been drawn.                                                                                                    |  |  |  |  |  |
|                | The routing number is a combination of the bank code, the branch code, and the sector code from where the instrument was drawn.                                                                                                    |  |  |  |  |  |
|                | The combination can be obtained from the <b>Routing Branch</b><br>Maintenance (Fast Path: STM54) option.                                                                                                    |  |  |  |  |  |
|                | Routing Number = Sector Code / Bank Code + Branch Code                                                                                                    |  |  |  |  |  |
|                | For a deposited cheque, this routing number is used by the system to determine the float days and thus the value date of the instrument.                                                                                                    |  |  |  |  |  |
|                | For an inward clearing cheque, this routing number should belong<br>to the bank. The order, in which the codes in the routing number<br>are to be entered, is determined by the set up using the<br><b>Settlement Bank Parameters</b> (Fast Path: STM59) option.                                                                                                    |  |  |  |  |  |
| Bank           | [Display]                                                                                                    |  |  |  |  |  |
|                | This field displays the bank name to which the cheque belongs, corresponding to the bank code extracted from the routing number.                                                                                                    |  |  |  |  |  |
| Branch         | [Display]                                                                                                    |  |  |  |  |  |
|                | This field displays the branch name from where the cheque is drawn, corresponding to the branch code and bank code extracted from the routing number.                                                                                                    |  |  |  |  |  |
| Sector         | [Display]                                                                                                    |  |  |  |  |  |
|                | This field displays the clearing sector name to which the cheque<br>branch belongs, corresponding to the sector code extracted from<br>the routing number. Sector Codes are defined using Sector<br>Master option.                                                                                                    |  |  |  |  |  |
| Drawer Acct No | [Mandatory, Numeric, 14]                                                                                                    |  |  |  |  |  |
|                | Type the drawer account number.                                                                                                    |  |  |  |  |  |
|                | The drawer account number is the account number of the person<br>who has issued the cheque. The drawer account, generally<br>printed on the cheque leaf is the account from where the funds<br>will come into the nominee account. If the cheque is drawn on a<br>different bank, the drawer account number will not be validated<br>by the system. If the cheque is drawn on your own bank, the<br>system will validate the drawer account number for its<br>correctness. |  |  |  |  |  |

| Field Name      | Description                                                                                                    |  |  |  |  |  |
|-----------------|----------------------------------------------------------------------------------------------------|--|--|--|--|--|
| Value Date      | [Display]                                                                                                    |  |  |  |  |  |
|                 | This field displays the value date of the cheque.                                                                                                    |  |  |  |  |  |
|                 | When a cheque is deposited on an account, the system uses the routing number to check the float days from the <b>Endpoint Float</b><br><b>Maintenance</b> (Fast Path: BAM28) option and the working days from the <b>Calendar for End Point</b> (Fast Path: BAM27) option to generate the value date of the cheque. |  |  |  |  |  |
|                 | The value date is the date on which the cheque is expected to be cleared. On the value date, the system updates the customer's available balance and credits the account with the cheque amount and reduces the un-cleared funds on the account.                                                                    |  |  |  |  |  |
|                 | For more information on maintaining value date, refer to the <b>Clearing Definitions</b> chapter in the <b>Definitions Users Guide</b> .                                                                                                    |  |  |  |  |  |
| Late Clearing   | [Display]                                                                                                    |  |  |  |  |  |
|                 | This field displays the values Y or N for late clearing.                                                                                                    |  |  |  |  |  |
|                 | The options are:                                                                                                    |  |  |  |  |  |
|                 | Y: If the late clearing is marked                                                                                                    |  |  |  |  |  |
|                 | N: If the late clearing is not marked                                                                                                    |  |  |  |  |  |
|                 | This field displays <b>Y</b> when a customer deposits a cheque after the clearing cut-off time is over, for current posting date for the selected clearing type.                                                                                                    |  |  |  |  |  |
|                 | The instruments that are deposited in late clearing will be considered as Late for clearing. Such instruments will be treated as deposit for the next working date for all value date calculation.                                                                                                    |  |  |  |  |  |
| Chg. Commission | [Display]                                                                                                    |  |  |  |  |  |
|                 | This field is currently not used in any processing.                                                                                                    |  |  |  |  |  |
| Reg CC Float    | [Optional, Drop-Down]                                                                                                    |  |  |  |  |  |
| Package         | Select the float package defined under regulation CC from the drop-down list.                                                                                                    |  |  |  |  |  |

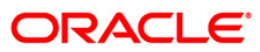

| lent Payment Inq                 |                     |               |         |  |  |  |
|----------------------------------|---------------------|---------------|---------|--|--|--|
|                                  |                     |               |         |  |  |  |
| llot No :                        | 00000031831         | YURICC        |         |  |  |  |
| rom Acct Ccy :                   | IDR 🗸               |               |         |  |  |  |
| avings Account No :              | 00000001073         | ADILLAAJI     |         |  |  |  |
| aving Acct Ccy :                 | IDR 🖌               |               |         |  |  |  |
| rom Ccy Rate :                   | 1.00000             | To Ccy Rate : | 1.00000 |  |  |  |
| ent Amount :                     | 575.00              |               |         |  |  |  |
| xn Amount :                      | 675.00              |               |         |  |  |  |
| Jser Reference No :              | 134                 |               |         |  |  |  |
| arrative :                       | Rent Funds Transfer |               |         |  |  |  |
|                                  |                     |               |         |  |  |  |
|                                  |                     |               |         |  |  |  |
| Other Transaction<br>Cheque Deta | ns<br>ile           |               |         |  |  |  |
| Other Transaction<br>Cheque Deta | D5<br>ale           |               |         |  |  |  |

## **Rent - Payment By Transfer From Savings**

| Field Name | Description                                                                                                    |
|------------|----------------------------------------------------------------------------------------------------|
| Allot No   | [Display]                                                                                                    |
|            | This field displays the safe deposit box allotment number for which the rent payment is being made                                                             |
|            | The short name of the primary customer of the CASA is populated adjacent to the account number.                                                                |
| From Acct  | [Display]                                                                                                    |
| Currency   | This field displays the currency assigned to the product, under which the account is opened.                                                                   |
|            | All the entries posted in the account are in the account currency.                                                                                             |
|            | For example, if the currency assigned to a CASA product is USD (US Dollar), the account opened under that product has USD as its account currency, by default. |

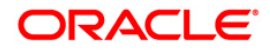

| Field Name        | Description                                                                                                    |  |  |  |  |  |
|-------------------|----------------------------------------------------------------------------------------------------|--|--|--|--|--|
| Savings Account   | [Mandatory, Numeric, 14]                                                                                                    |  |  |  |  |  |
| No                | Type the account from which the funds will be transferred.                                                                                                    |  |  |  |  |  |
|                   | The short name of the primary customer of the CASA is populated adjacent to the account number.                                                                                          |  |  |  |  |  |
|                   | If the 'from' and 'to' accounts do not belong to the same customer, the system will give a warning to that effect.                                                                       |  |  |  |  |  |
| Saving Acct Ccy   | [Display]                                                                                                    |  |  |  |  |  |
|                   | This field displays the currency assigned to the product, under which the account is opened.                                                                                             |  |  |  |  |  |
|                   | All the entries posted in the account are in the account currency.                                                                                                    |  |  |  |  |  |
|                   | For example, if the currency assigned to a CASA product is USD (US Dollar), the account opened under that product has USD as its account currency, by default.                           |  |  |  |  |  |
| From Ccy Rate     | [Display]                                                                                                    |  |  |  |  |  |
|                   | This field displays the rate at which the account currency is converted to the local currency of the bank.                                                                               |  |  |  |  |  |
|                   | The teller's right to change the account currency rate within a range is configurable at the bank level. If such rights are not assigned to the teller, this field becomes non-editable. |  |  |  |  |  |
|                   | If the account currency and the local currency are same, the field takes the default value as 1, which cannot be modified.                                                               |  |  |  |  |  |
| To Ccy Rate       | [Display]                                                                                                    |  |  |  |  |  |
|                   | This field displays the rate at which the account currency is converted to the local currency of the bank.                                                                               |  |  |  |  |  |
|                   | The teller's right to change the account currency rate within a range is configurable at the bank level. If such rights are not assigned to the teller, this field becomes non-editable. |  |  |  |  |  |
|                   | If the account currency and the local currency are same, the field takes the default value as 1, which cannot be modified.                                                               |  |  |  |  |  |
| Rent Amount       | [Display]                                                                                                    |  |  |  |  |  |
|                   | This field displays the rent amount based on the value entered in the <b>Txn Amount</b> field. This is the amount that will be credited as rent.                                         |  |  |  |  |  |
|                   | The value in this field is calculated by the system using the amount entered in the From Amount, From Currency Rate, To Currency Rate and SC fields.                                     |  |  |  |  |  |
| Txn Amount        | [Display]                                                                                                    |  |  |  |  |  |
|                   | This field displays the amount that will be debited from the provider account.                                                                                                    |  |  |  |  |  |
| User Reference No | [Optional, Alphanumeric, 30]                                                                                                    |  |  |  |  |  |
|                   | Type the user reference number.                                                                                                    |  |  |  |  |  |

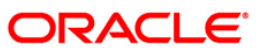

| Field Name | Description                                                                                                    |  |  |  |  |  |
|------------|----------------------------------------------------------------------------------------------------|--|--|--|--|--|
| Narrative  | [Mandatory, Alphanumeric, 120]                                                                                         |  |  |  |  |  |
|            | Type the narration.                                                                                                    |  |  |  |  |  |
|            | This field displays the default narration based on the transaction.<br>The user can change the narration, if required. |  |  |  |  |  |

# Rent - Payment By GL

| Rent Payment Inc    | ılıry                        | 🛛 🚳 🔽 🗵 |
|---------------------|------------------------------|---------|
|                     |                              |         |
| Account No:         | 00000031831 YURICC           |         |
| Acct Coy:           | IDR 💌                        |         |
| GL Coy:             | IDR 💌                        |         |
| GL Acct No:         | 100020250 BCISSUE OL         |         |
| Acct Ccy Rate:      | 1.00000 GL Cay Rate: 1.00000 |         |
| Account Amt:        | 675.00                       |         |
| 3L Amount:          | 675.00                       |         |
| Reference No:       | 12324                        |         |
| User Reference No : | 36253                        |         |
| Narrative:          | Rent Payment By GL           |         |
|                     |                              |         |
|                     |                              |         |
|                     |                              |         |
|                     |                              |         |
|                     |                              |         |
|                     |                              |         |
|                     |                              |         |
|                     |                              |         |
|                     |                              |         |
|                     |                              |         |
|                     |                              |         |
|                     |                              |         |
|                     |                              |         |
|                     |                              |         |
|                     |                              |         |
|                     |                              |         |
|                     |                              |         |
|                     |                              |         |
|                     |                              |         |
|                     |                              |         |
|                     |                              |         |
|                     |                              |         |
|                     |                              |         |
|                     |                              |         |
|                     |                              |         |
|                     |                              |         |
|                     |                              |         |
|                     |                              |         |
|                     |                              | 1.      |

| Field Name | Description                                                                                                   |  |  |  |  |  |
|------------|----------------------------------------------------------------------------------------------------|--|--|--|--|--|
| Account No | [Display]                                                                                                    |  |  |  |  |  |
|            | This field displays the account number.                                                                       |  |  |  |  |  |
|            | The short name of the primary customer linked to the CASA holder is populated adjacent to the account number. |  |  |  |  |  |

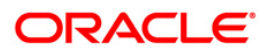

| Field Name    | Description                                                                                                    |
|---------------|----------------------------------------------------------------------------------------------------|
| Acct Ccy      | [Display]<br>This field displays the currency assigned to the product under<br>which the account is opened                                                                               |
|               | All the entries posted in the account are in the account currency.<br>The exchange rate values must be defined and downloaded.                                                           |
|               | For example, if the currency assigned to a CASA product is USD (US Dollar), the account opened under that product has USD as its account currency, by default.                           |
| GL Ccy        | [Mandatory, Drop-Down]                                                                                                    |
|               | Select the currency assigned to the GL that is to be debited from the drop-down list.                                                                                                    |
|               | This currency can differ from the local currency of the bank and the account currency.                                                                                                   |
| GL Acct No    | [Mandatory, Pick List]                                                                                                    |
|               | Select the GL account which will be debited for crediting the customer account from the pick list.                                                                                       |
|               | The system will display the name of the GL account in the adjacent field.                                                                                                    |
| Acct Ccy Rate | [Display]                                                                                                    |
|               | This field displays the rate at which the account currency is converted to the local currency of the bank.                                                                               |
|               | The teller's right to change the account currency rate within a range is configurable at the bank level. If such rights are not assigned to the teller, this field becomes non-editable. |
|               | If the account currency and the local currency are same, the field takes the default value as 1, which cannot be modified.                                                               |
| GL Ccy Rate   | [Display]                                                                                                    |
|               | This field displays the rate at which the GL account currency is converted to the local currency of the bank.                                                                            |
|               | The teller's right to change the account currency rate is within a range configurable at the bank level. If such rights are not assigned to the teller, this field becomes non-editable. |
|               | If the GL account currency and the local currency are same, the field takes the default value as 1, which cannot be modified.                                                            |
| Account Amt   | [Display]                                                                                                    |
|               | This field displays the amount that will be credited as rent for the safe deposit box.                                                                                                   |
|               | The system posts the entries to the accounts in the account currency.                                                                                                    |

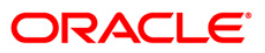

| Field Name                 | Description                                                                                                    |  |  |  |  |
|----------------------------|----------------------------------------------------------------------------------------------------|--|--|--|--|
| GL Amount                  | [Display]                                                                                                    |  |  |  |  |
|                            | This field displays the amount that will be debited to the GL account, in GL currency after applying the SC applicable for this transaction. |  |  |  |  |
|                            | Select the SC tab to modify the applied SC.                                                                                                  |  |  |  |  |
|                            | The amount will be calculated in the GL account currency.                                                                                    |  |  |  |  |
| Reference No               | [Display]                                                                                                    |  |  |  |  |
|                            | This field displays the reference number for the transaction.                                                                                |  |  |  |  |
| User Reference No          | [Optional, Alphanumeric, 30]                                                                                                    |  |  |  |  |
|                            | Type the user reference number.                                                                                                    |  |  |  |  |
| Narrative                  | [Mandatory, Alphanumeric, 120]                                                                                                    |  |  |  |  |
|                            | Type the narration.                                                                                                    |  |  |  |  |
|                            | This field displays the default narration based on the transaction.<br>The user can change the narration, if required.                       |  |  |  |  |
| 11. Click the <b>Ok</b> bu | itton.                                                                                                    |  |  |  |  |
|                            |                                                                                                    |  |  |  |  |

- 12. The system displays the message "Authorisation required. Do You Want to continue?". Click the **OK** button.
- 13. The system displays the Authorization Reason screen.
- 14. Enter the relevant information and click the **Grant** button.
- 15. The system displays the message "Transaction Sent For Authorisation". Click the **Ok** button.
- 16. The system displays the transaction sequence number. Click the **Ok** button.

## **1.6. SB004 - Account Closing Balance Information**

Account closure is a two-step process.

Using this option you can retrieve the account closing details and close an account, and then perform the Closeout Withdrawal from the branch.

The status of the account changes to account closed today, after this transaction is processed. The next step of actual payout from the branch has to accompany this transaction, so that the account is marked as closed.

You have to close or delete all the account facilities like overdraft limit, SI, sweep in and others before marking the account for closure. The accounts with debit balance or uncleared funds cannot be closed.

#### **Definition Prerequisites**

• 8057- Safe Box Allotment

#### Modes Available

Not Applicable

#### To view account closing balance information

- Type the fast path SB004 and click Go or navigate through the menus to Transaction Processing > Account Transactions > SDB Account Transactions > Other Transactions > Account Closing Balance Information.
- 2. The system displays the Account Closing Balance Information screen.

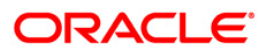

| ount Closing B     | alance In           | formation*     |                                          |                 |                    |   |                          |                           |                     |                 |
|--------------------|---------------------|----------------|------------------------------------------|-----------------|--------------------|---|--------------------------|---------------------------|---------------------|-----------------|
| otment Number :    |                     |                |                                          | Customer        | Name :             |   |                          |                           |                     |                 |
| eBox Type :        | -                   |                | ~                                        | SafeBox         | Id :               |   |                          |                           |                     |                 |
| ason For Closure : |                     |                | 14.00                                    | Refund A        | mount:             |   |                          |                           |                     |                 |
|                    |                     |                |                                          | Kalara Andare . |                    |   |                          |                           |                     |                 |
| uate Inventory :   |                     |                |                                          |                 |                    |   |                          |                           |                     |                 |
|                    |                     |                |                                          |                 |                    |   |                          |                           |                     |                 |
|                    |                     |                |                                          |                 |                    |   |                          |                           |                     |                 |
|                    |                     |                |                                          |                 |                    |   |                          |                           |                     |                 |
|                    |                     |                |                                          |                 |                    |   |                          |                           |                     |                 |
|                    |                     |                |                                          |                 |                    |   |                          |                           |                     |                 |
|                    |                     |                |                                          |                 |                    |   |                          |                           |                     |                 |
|                    |                     |                |                                          |                 |                    |   |                          |                           |                     |                 |
|                    |                     |                |                                          |                 |                    |   |                          |                           |                     |                 |
|                    |                     |                |                                          |                 |                    |   |                          |                           |                     |                 |
|                    |                     |                |                                          |                 |                    |   |                          |                           |                     |                 |
|                    |                     |                |                                          |                 |                    |   |                          |                           |                     |                 |
|                    |                     |                |                                          |                 |                    |   |                          |                           |                     |                 |
|                    |                     |                |                                          |                 |                    |   |                          |                           |                     |                 |
|                    |                     |                |                                          |                 |                    |   |                          |                           |                     |                 |
|                    |                     |                |                                          |                 |                    |   |                          |                           |                     |                 |
|                    |                     |                |                                          |                 |                    |   |                          |                           |                     |                 |
|                    |                     |                |                                          |                 |                    |   |                          |                           |                     |                 |
|                    |                     |                |                                          |                 |                    |   |                          |                           |                     |                 |
|                    |                     |                |                                          |                 |                    |   |                          |                           |                     |                 |
|                    |                     |                |                                          |                 |                    |   |                          |                           |                     |                 |
|                    |                     |                |                                          |                 |                    |   |                          |                           |                     |                 |
|                    |                     |                |                                          |                 |                    |   |                          |                           |                     |                 |
|                    | a contration of the | Carlos Deletos | Anna and anna anna anna anna anna anna a | 1               | Contraction of the | 1 | The second second second | Concession and the second | 1 1 1 2 2 3 7 2 5 4 | 1 second second |

## Account Closing Balance Information

| Field Name       | Description                                                                                    |
|------------------|------------------------------------------------------------------------------------------------|
| Allotment Number | [Optional, Numeric, 16]                                                                        |
|                  | Type the allotment number for which the safe deposit box is allotted.                          |
| Customer Name    | [Display]                                                                                      |
|                  | This field displays the name of the primary customer to whom the safe deposit box is allotted. |
| Safe Box Type    | [Display]                                                                                      |
|                  | This field displays the type of the safe deposit boxes.                                        |
| SafeBox Id       | [Display]                                                                                      |
|                  | This field displays the identification number of the safe box as defined in inventory.         |

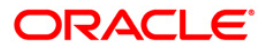

| Field Name       | Description                                                                                                    |
|------------------|----------------------------------------------------------------------------------------------------|
| Reason For       | [Mandatory, Drop-Down]                                                                                                    |
| Closure          | Select the reason for closure of the safe deposit box from the drop-down list.                                                                                                    |
|                  | The reason codes are displayed from <b>Reason Code Maintenance</b> (Fast Path: BAM40) option. Some of the reasons for which the account is closed are Bank Decision, Special Reason, Court Decision, etc. |
| Refund Amount    | [Display]<br>This field displays the amount of refund to be made, if any.                                                                                                    |
| Update Inventory | [Optional, Check Box]                                                                                                    |
|                  | Select the <b>Update Inventory</b> check box to update the inventory at the time of closure to enable re-allotment of safe box.                                                                           |

- 3. Type the allotment number and press the **<Tab> or <Enter>** key.
- 4. The system displays the account closing balance information.

### **Account Closing Balance Information**

| Account Closing Ba   | lance In | formation*         |           |              |            |                 |                |                |           | 🇞 🖬 🗷             |
|----------------------|----------|--------------------|-----------|--------------|------------|-----------------|----------------|----------------|-----------|-------------------|
| Allotment Number :   | 000000   | 0057471            |           | Custom       | er Name :  | GEORGEPAULBURET | то             |                |           |                   |
| SafeBox Type :       | SDB-M    | I-Safe Deposit Box | Medium    | SafeBox      | did :      | 2027            |                |                |           |                   |
| Reason For Closure : | NORM     | AL                 |           | Refund       | Amount :   | DR              | 1,050.00       |                |           |                   |
| Update Inventory :   |          |                    |           |              |            |                 |                |                |           |                   |
|                      |          |                    |           |              |            |                 |                |                |           |                   |
|                      |          |                    |           |              |            |                 |                |                |           |                   |
|                      |          |                    |           |              |            |                 |                |                |           |                   |
|                      |          |                    |           |              |            |                 |                |                |           |                   |
|                      |          |                    |           |              |            |                 |                |                |           |                   |
|                      |          |                    |           |              |            |                 |                |                |           |                   |
|                      |          |                    |           |              |            |                 |                |                |           |                   |
|                      |          |                    |           |              |            |                 |                |                |           |                   |
|                      |          |                    |           |              |            |                 |                |                |           |                   |
|                      |          |                    |           |              |            |                 |                |                |           |                   |
|                      |          |                    |           |              |            |                 |                |                |           |                   |
|                      |          |                    |           |              |            |                 |                |                |           |                   |
|                      |          |                    |           |              |            |                 |                |                |           |                   |
|                      |          |                    |           |              |            |                 |                |                |           |                   |
|                      |          |                    |           |              |            |                 |                |                |           |                   |
|                      |          |                    |           |              |            |                 |                |                |           |                   |
|                      |          |                    |           |              |            |                 |                |                |           |                   |
|                      |          |                    |           |              |            |                 |                |                |           |                   |
|                      |          |                    |           |              |            |                 |                |                |           |                   |
|                      |          |                    |           |              |            |                 |                |                |           |                   |
| Card Char            | nge Pin  | Cheque             | Cost Rate | Denomination | Instrument | Inventory       | Pin Validation | Service Charge | Signature | Travellers Cheque |
|                      |          |                    |           |              |            |                 |                | UDF            | ок        | Close Clear       |

- 5. Click the **Ok** button.
- 6. The system displays the message "Authorisation Required. Click Ok to continue". Click the **OK** button.
- 7. The system displays the Authorization Reason screen.
- 8. Enter the appropriate information and click the **Ok** button.
- 9. The system displays the message "The account has been closed successfully". Click the **Ok** button.

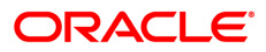

## 1.7. 1720 - SDB Close Out Balance Inquiry

Using this option, you can refund the advance rent paid for the safe deposit box at the time of its closure. The closure of an account should first be reflected in the Host database, after which the close out withdrawal activity is allowed. On successful completion, the safe box balance is set to zero.

Depending on the option selected in the Refund Mode drop-down list the system displays the relevant transaction screen and the user has to enter the required particulars.

#### **Definition Prerequisites**

- BAM09 Issuer Maintenance
- STM59 Settlement Bank Parameters
- STM54 Routing Branch Maintenance
- BAM14 Rewards and Service Charge Code MaintenanceSB004 Account Closing Balance Information
- 8057- Safe Box Allotment

#### Modes Available

Not Applicable

#### To view the SDB close out balance

- Type the fast path 1720 and click Go or navigate through the menus to Transaction Processing > Account Transactions > SDB Account Transactions > Transfer > SDB Close Out Balance Inquiry.
- 2. The system displays the **SDB Close Out Balance Inquiry** screen.

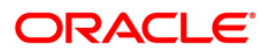

### **SDB Close Out Balance Inquiry**

| e segura de la companya de la companya de |                |  |
|----------------------------------------------------------------------------------------------------|----------------|--|
| ient No:                                                                                                    |                |  |
| at Cau                                                                                                    | Sare Box Type: |  |
| d Mode:                                                                                                    | v              |  |
| d Amti                                                                                                    |                |  |
|                                                                                                    |                |  |
|                                                                                                    |                |  |
|                                                                                                    |                |  |
|                                                                                                    |                |  |
|                                                                                                    |                |  |
|                                                                                                    |                |  |
|                                                                                                    |                |  |
|                                                                                                    |                |  |
|                                                                                                    |                |  |
|                                                                                                    |                |  |
|                                                                                                    |                |  |
|                                                                                                    |                |  |
|                                                                                                    |                |  |
|                                                                                                    |                |  |
|                                                                                                    |                |  |
|                                                                                                    |                |  |
|                                                                                                    |                |  |
|                                                                                                    |                |  |
|                                                                                                    |                |  |
|                                                                                                    |                |  |
|                                                                                                    |                |  |
|                                                                                                    |                |  |
|                                                                                                    |                |  |
|                                                                                                    |                |  |
|                                                                                                    |                |  |
|                                                                                                    |                |  |
|                                                                                                    |                |  |
|                                                                                                    |                |  |

| Field Name    | Description                                                                                                    |
|---------------|----------------------------------------------------------------------------------------------------|
| Allotment No  | [Mandatory, Numeric, 16]                                                                                                    |
|               | Type the allotment number. The adjacent field displays the name of the account holder.                                              |
|               | It should be an allotment number on which a <b>Marking CASA for</b><br>Closure transaction has already been done.                   |
| Safe Box ID   | [Display]                                                                                                    |
|               | This field displays the safe box ID.                                                                                                |
| Safe Box Type | [Display]                                                                                                    |
|               | This field displays the safe box type.                                                                                              |
|               | It is the stock code of the safe deposit boxes. The safe box types are defined in the <b>Stock Codes</b> (Fast Path: IVM01) option. |

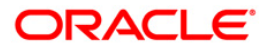

| Field Name      | Description                                                                                                    |  |  |  |  |
|-----------------|----------------------------------------------------------------------------------------------------|--|--|--|--|
| Account Ccy     | [Display]                                                                                                    |  |  |  |  |
|                 | This field displays the balance amount in the account at the time of closure.                                         |  |  |  |  |
|                 | This amount is in the currency of the account. The Banker's cheque is issued for this amount after deducting charges. |  |  |  |  |
| Refund Mode     | [Mandatory, Drop-Down]                                                                                                |  |  |  |  |
|                 | Select the refund mode from the drop-down list.                                                                       |  |  |  |  |
|                 | The refund mode is the type of repayment. Here the user will be selecting the mode of payment.                        |  |  |  |  |
|                 | The options are:                                                                                                    |  |  |  |  |
|                 | Cash                                                                                                    |  |  |  |  |
|                 | Banker's Cheque                                                                                                    |  |  |  |  |
|                 | Transfer to GL Account                                                                                                |  |  |  |  |
|                 | Funds Transfer                                                                                                    |  |  |  |  |
| Refund Amt      | [Display]                                                                                                    |  |  |  |  |
|                 | This field displays the total refund amount.                                                                          |  |  |  |  |
| 3. Enter the ac | count number and press the <b><tab> or <enter></enter></tab></b> key.                                                 |  |  |  |  |

4. Select the safe box type and refund mode from the drop-down list.

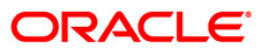

#### **SDB Close Out Balance Inquiry**

| Allormant Ro: 0000007747 0EORGEPUULBURE<br>Safe Box To: 000007747 Safe Box Typet Safe Box Typet Soft Box Madum T<br>Acount Co: 000007747 Safe Chaque The Tor 000000 Safe Chaque The Chaque The Ch | SDB Close Out I                        | Balance Inquiry        | ,               |                |                        |            |   |   | \delta 🛛 🛛 |
|----------------------------------------------------------------------------------------------------|----------------------------------------|------------------------|-----------------|----------------|------------------------|------------|---|---|------------|
| Alatman Nei Oucourant Nei Serence Pullaures                                                                                                    | 11-1-1-1-1-1-1-1-1-1-1-1-1-1-1-1-1-1-1 | off Logic Marcological |                 |                |                        |            |   |   |            |
| Safe Box Type DDDM. Gafe Depend Box Medium                                                                                                    | Allotment No: 00                       | 00000057471            | GEORGEPAULBURE1 |                |                        |            |   |   |            |
| Acount Cog i Barder Cheque V                                                                                                    | Safe Box ID: 20                        | 027                    |                 | Safe Box Type: | SDB-M - Safe Deposit B | lox Medium | 2 |   |            |
| Refund Ami:                                                                                                    | Account Cey:                           | DR V                   | 27528           |                |                        |            |   |   |            |
|                                                                                                    | Refund Mode: B                         | lankers Cheque         | *               |                |                        |            |   |   |            |
|                                                                                                    |                                        |                        |                 |                |                        |            |   |   |            |
|                                                                                                    |                                        |                        |                 |                |                        |            |   |   |            |
|                                                                                                    |                                        |                        |                 |                |                        |            |   |   |            |
|                                                                                                    |                                        |                        |                 |                |                        |            |   |   |            |
|                                                                                                    |                                        |                        |                 |                |                        |            |   |   |            |
|                                                                                                    |                                        |                        |                 |                |                        |            |   |   |            |
|                                                                                                    |                                        |                        |                 |                |                        |            |   |   |            |
|                                                                                                    |                                        |                        |                 |                |                        |            |   |   |            |
|                                                                                                    |                                        |                        |                 |                |                        |            |   |   |            |
|                                                                                                    |                                        |                        |                 |                |                        |            |   |   |            |
|                                                                                                    |                                        |                        |                 |                |                        |            |   |   |            |
|                                                                                                    |                                        |                        |                 |                |                        |            |   |   |            |
|                                                                                                    |                                        |                        |                 |                |                        |            |   |   |            |
|                                                                                                    |                                        |                        |                 |                |                        |            |   |   |            |
|                                                                                                    |                                        |                        |                 |                |                        |            |   |   |            |
|                                                                                                    |                                        |                        |                 |                |                        |            |   |   |            |
|                                                                                                    |                                        |                        |                 |                |                        |            |   |   |            |
|                                                                                                    |                                        |                        |                 |                |                        |            |   |   |            |
|                                                                                                    |                                        |                        |                 |                |                        |            |   |   |            |
|                                                                                                    |                                        |                        |                 |                |                        |            |   |   |            |
|                                                                                                    |                                        |                        |                 |                |                        |            |   |   |            |
|                                                                                                    |                                        |                        |                 |                |                        |            |   |   |            |
|                                                                                                    |                                        |                        |                 |                |                        |            |   |   |            |
|                                                                                                    |                                        |                        |                 |                |                        |            |   |   |            |
|                                                                                                    |                                        |                        |                 |                |                        |            |   |   |            |
|                                                                                                    |                                        |                        |                 |                |                        |            |   |   |            |
|                                                                                                    |                                        |                        |                 |                |                        |            |   |   |            |
|                                                                                                    |                                        |                        |                 |                |                        |            |   |   |            |
| Ok Cance                                                                                                    |                                        |                        |                 |                |                        |            |   | 0 | k Cancel   |

- 5. Click the **Ok** button.
- 6. The system displays the message "Do You Want to continue?". Click the **OK** button.
- 7. Depending up on the option selected from **Repayment Mode** drop-down list, the system displays the relevant transaction screen.
- 8. Enter the required information in the displayed screen.

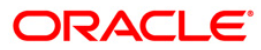

## Cash

| DB Close Out B  | alance Inquiry           |                |   |  | 10   |
|-----------------|--------------------------|----------------|---|--|------|
| lotment No :    | 000000057471 98          | EORGEPAULBURET |   |  |      |
| count Ccy :     | IDR V                    | 'xn Ccy :      | ~ |  |      |
| ct Ccy Rate :   | т                        | 'xn Ccy Rate : |   |  |      |
| und Amt :       | 1,050.00                 | 07             |   |  |      |
| n Amount :      |                          |                |   |  |      |
| er Reference No |                          |                |   |  |      |
| rative :        | Closeout Withdrawal By C | ash            |   |  |      |
|                 |                          |                |   |  |      |
|                 |                          |                |   |  |      |
|                 |                          |                |   |  |      |
|                 |                          |                |   |  |      |
|                 |                          |                |   |  |      |
|                 |                          |                |   |  |      |
|                 |                          |                |   |  |      |
|                 |                          |                |   |  |      |
|                 |                          |                |   |  |      |
|                 |                          |                |   |  |      |
|                 |                          |                |   |  |      |
|                 |                          |                |   |  |      |
|                 |                          |                |   |  |      |
|                 |                          |                |   |  |      |
|                 |                          |                |   |  |      |
|                 |                          |                |   |  |      |
|                 |                          |                |   |  |      |
|                 |                          |                |   |  |      |
|                 |                          |                |   |  |      |
|                 |                          |                |   |  |      |
|                 |                          |                |   |  |      |
|                 |                          |                |   |  |      |
|                 |                          |                |   |  |      |
|                 |                          |                |   |  |      |
|                 |                          |                |   |  |      |
|                 |                          |                |   |  | Ok C |

| Field Name   | Description                                                                                                    |
|--------------|----------------------------------------------------------------------------------------------------|
| Allotment No | [Display]                                                                                                    |
|              | This field displays the allotment number that is being closed.                                                                                           |
|              | The close out withdrawal settlement will be made for this account.                                                                                       |
| Account Ccy  | [Display]                                                                                                    |
|              | This field displays the currency assigned to the product at the product level, under which the account is opened.                                        |
|              | All the entries are posted in the account in the account currency.<br>The exchange rate values are defined and downloaded.                               |
|              | For example, if the currency assigned to a CASA product is USD,<br>the account opened under that product has USD as its account<br>currency, by default. |

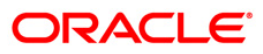

| Field Name        | Description                                                                                                    |  |  |  |  |
|-------------------|----------------------------------------------------------------------------------------------------|--|--|--|--|
| Txn Ccy           | [Mandatory, Drop-Down]                                                                                                    |  |  |  |  |
|                   | Select the transaction currency from the drop-down list.                                                                                                    |  |  |  |  |
|                   | This field, by default, displays the account currency as the transaction currency.                                                                                                    |  |  |  |  |
|                   | While posting the transaction entries to the account, the transaction currency is converted into the account currency and for posting the GL entries it is converted into the local currency of the bank.                                                                 |  |  |  |  |
| Acct Ccy Rate     | [Display]                                                                                                    |  |  |  |  |
|                   | This field displays the rate at which the account currency is converted to the local currency of the bank.                                                                                                    |  |  |  |  |
|                   | The teller's right to change the account currency rate within a range is configurable at the bank level. If such rights are not assigned to the teller, this field becomes non-editable.                                                                                  |  |  |  |  |
|                   | If the account currency and the local currency are same, the field takes the default value as 1, which cannot be modified.                                                                                                    |  |  |  |  |
| Txn Ccy Rate      | [Display]                                                                                                    |  |  |  |  |
|                   | This field displays the rate at which the transaction currency is converted to the local currency of the bank.                                                                                                    |  |  |  |  |
|                   | The teller's right to change the transaction currency rate within range is configurable at the bank level. If such rights are not assigned to the teller, this field becomes non-editable.                                                                                |  |  |  |  |
|                   | If the transaction currency and the local currency are same, the field takes the default value as 1, which cannot be modified.                                                                                                    |  |  |  |  |
| Refund Amt        | [Display]                                                                                                    |  |  |  |  |
|                   | This field displays the balance in the account at the time of account closure in the account currency.                                                                                                    |  |  |  |  |
|                   | The account balance amount is calculated in the account currency, to facilitate the bank to make relevant entries in their respective accounts.                                                                                                    |  |  |  |  |
| Txn Amount        | [Display]                                                                                                    |  |  |  |  |
|                   | This field displays the close out amount to be paid, in the transaction currency.                                                                                                    |  |  |  |  |
|                   | The close out withdrawal amount is calculated in the account<br>currency, to facilitate the bank to make relevant entries in their<br>respective accounts. The amount is converted into the<br>transaction currency for the payout of the close out withdrawal<br>amount. |  |  |  |  |
| User Reference No | [Optional, Alphanumeric, 30]                                                                                                    |  |  |  |  |
|                   | Type the user reference number assigned to the customer.                                                                                                    |  |  |  |  |

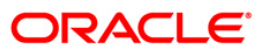

| Field Name | Description                                                                                                    |
|------------|----------------------------------------------------------------------------------------------------|
| Narrative  | [Mandatory, Alphanumeric, 120]                                                                                         |
|            | Type the narration.                                                                                                    |
|            | This field displays the default narration based on the transaction.<br>The user can change the narration, if required. |

## **Bankers Cheque**

| SDB Close Out Bal  | ance Inquiry           |                    |          |  |  |
|--------------------|------------------------|--------------------|----------|--|--|
| llotment No :      | 000000057471 GEO       | RGEPAULBURET       |          |  |  |
| count Cox :        | IDB V                  |                    |          |  |  |
| ank Code :         | Bank Danamon           | ~                  |          |  |  |
| YD Ccu i           |                        | CALC .             |          |  |  |
| icct Ccy Rate :    | 1.00000                | Tcy Rate :         | 1.00000  |  |  |
| cct Amt :          | 1,050.00               |                    |          |  |  |
| harges (Lcy) :     | 100.00                 |                    |          |  |  |
| heque Amount :     | 950.00                 |                    |          |  |  |
| heque Date :       | 30/04/2008             | Serial No :        |          |  |  |
| licr No :          | 1125646                | Routing No :       | 0259999  |  |  |
| eneficiary Name :  | Ron                    | Passport / IC No : | 76876676 |  |  |
| eneficiary Addr :  | 15 Park Avenue         |                    |          |  |  |
|                    | Hill street            |                    |          |  |  |
|                    | Jakarta                |                    |          |  |  |
| ser Reference No : | 65453545               |                    |          |  |  |
| arrative :         | Closeout Withdrawal By | Bankers Chegu      |          |  |  |
|                    |                        |                    |          |  |  |
|                    |                        |                    |          |  |  |
|                    |                        |                    |          |  |  |
|                    |                        |                    |          |  |  |
|                    |                        |                    |          |  |  |
|                    | -                      |                    |          |  |  |
| Other Transactio   | ons                    |                    |          |  |  |
| service charge i   | Decans                 |                    |          |  |  |
|                    |                        |                    |          |  |  |
|                    |                        |                    |          |  |  |
|                    |                        |                    |          |  |  |
|                    |                        |                    |          |  |  |
|                    |                        |                    |          |  |  |
|                    | 11                     |                    |          |  |  |

| Field Name   | Description                                                                                                    |
|--------------|----------------------------------------------------------------------------------------------------|
| Allotment No | [Display]                                                                                                    |
|              | This field displays the allotment number defaulted from the <b>Close</b><br><b>Out Balance Inquiry</b> option.                                                                                                    |
|              | This is the account number which is closed and for which the close out withdrawal is done by means of a Banker's cheque. The safe deposit box holder name is displayed in the adjacent field to the allotment number. |

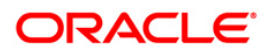

| Field Name    | Description                                                                                                    |
|---------------|----------------------------------------------------------------------------------------------------|
| Account Ccy   | [Display]                                                                                                    |
|               | This field displays the currency of the account that is being closed.                                                                                                    |
|               | The currency is based on the product under which the account<br>was opened and this currency cannot be changed later.<br>Whenever any transaction is posted to the account, it is<br>converted into the account currency based on the exchange rate<br>set up for the transaction. The currency code is a number and the<br>currency name is usually displayed in its short form. It is set up<br>and downloaded. |
| Bank Code     | [Mandatory, Drop-Down]                                                                                                    |
|               | Select the bank on whom the Banker's cheque is drawn from the drop-down list.                                                                                                    |
|               | The list of banks on whom Banker's cheques can be issued are maintained in the <b>Issuer Maintenance</b> (Fast Path: BAM09) option and downloaded to the branch. Normally, banks issue Banker's cheques of their own bank.                                                                                                    |
| Txn Ccy       | [Mandatory, Pick List]                                                                                                    |
|               | Select the transaction currency from the pick list.                                                                                                    |
|               | This field, by default, displays the account currency as the transaction currency.                                                                                                    |
|               | While posting the transaction entries to the account, the transaction currency is converted into the account currency and for posting the GL entries it is converted into the local currency of the bank.                                                                                                    |
| Acct Ccy Rate | [Display]                                                                                                    |
|               | This field displays the rate at which the account currency is converted to the local currency of the bank.                                                                                                    |
|               | The teller's right to change the account currency rate within a range is configurable at the bank level. If such rights are not assigned to the teller, this field becomes non-editable.                                                                                                    |
|               | If the account currency and the local currency are same, the field takes the default value as 1, which cannot be modified.                                                                                                    |
| Tcy Rate      | [Display]                                                                                                    |
|               | This field displays the rate at which the transaction currency is converted to the local currency of the bank. The exchange rate values are defined and downloaded.                                                                                                    |
|               | The teller's right to change the transaction currency rate is configurable at the bank level. If such rights are not assigned to the teller, this field becomes non-editable.                                                                                                    |
|               | If the transaction currency and the local currency are the same,<br>the field takes a default value as 1, which cannot be modified.                                                                                                    |

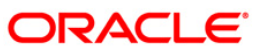

| Field Name    | Description                                                                                                    |
|---------------|----------------------------------------------------------------------------------------------------|
| Acct Amt      | [Display]                                                                                                    |
|               | This field displays the balance amount in the account at the time of closure. This amount will be in the account currency.                                                                                                    |
| Charges (Lcy) | [Display]                                                                                                    |
|               | This field displays the charges levied by your bank on whom the Banker's cheque is drawn.                                                                                                    |
|               | The charges will be denominated in the local currency of your bank.                                                                                                    |
|               | The service charge codes are added and maintained in the <b>Rewards and Service Charge Code Maintenance</b> (Fast Path: BAM14) option.                                                                                                    |
|               | The service charges can be attached at the product level, transaction mnemonic level or at the issuer maintenance level.                                                                                                    |
|               | The service charges are levied in the local currency of the bank.<br>The system displays the total of all the service charges if more<br>than one SC code is attached to the transaction.                                                                                                    |
| Cheque Amount | [Display]                                                                                                    |
|               | This field displays the amount of Banker's cheque that will be issued to the nominee.                                                                                                    |
|               | This amount is in the currency of the transaction and includes the charges as well as the Banker's cheque amount.                                                                                                    |
| Cheque Date   | [Mandatory, dd/mm/yyyy]                                                                                                    |
|               | Type the cheque date.                                                                                                    |
|               | This field, by default displays the posting date as cheque date, on which the Banker's cheque is issued.                                                                                                    |
| Serial No     | [Display]                                                                                                    |
|               | This field displays the serial number.                                                                                                    |
|               | For a remittance instrument such as a banker's cheque or a DD,<br>at the time of issue, the system generates a serial number<br>comprising the branch code and a running serial number.                                                                                                    |
|               | The serial number for each instrument type is maintained<br>separately and on reversal of an instrument issue, the instrument<br>serial number will not be reused for the next instrument issue.                                                                                                    |
|               | When an instrument comes for clearing, it may be referred by the MICR number, which needs to be maintained for each instrument, if it is expected to come through an inward clearing batch. If an instrument is liquidated by the teller, the instrument serial number is sufficient, as this is the number by which <b>FLEXCUBE Retail</b> tracks the instrument uniquely. |

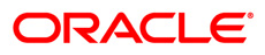

| Field Name        | Description                                                                                                    |
|-------------------|----------------------------------------------------------------------------------------------------|
| Micr No           | [Mandatory, Alphanumeric, 12]                                                                                                    |
|                   | Type the MICR number.                                                                                                    |
|                   | For every remittance instrument, it is necessary to maintain the MICR number that will be printed on the instrument, if the instrument is expected to come for clearing through inward clearing.                                                                 |
|                   | A cross-reference is maintained with the system generated serial<br>number, so that the instrument can be tracked by the system,<br>whether it is liquidated or enquired upon by the MICR number or<br>the serial number.                                        |
| Routing No        | [Mandatory, Numeric, Nine]                                                                                                    |
|                   | Type the routing number against which the cheque has been drawn.                                                                                                    |
|                   | The routing number is a combination of the bank code and the branch code.                                                                                                    |
|                   | The combination can be obtained from the <b>Routing Branch</b><br>Maintenance (Fast Path: STM54) option.                                                                                                    |
|                   | Routing Number = Sector Code / Bank Code + Branch Code                                                                                                    |
|                   | For a deposited cheque, this routing number is used by the system to determine the float days and thus the value date of the instrument.                                                                                                    |
|                   | For an inward clearing cheque, this routing number should belong<br>to the bank. The order, in which the codes in the routing number<br>are to be entered, is determined by the set up using the<br><b>Settlement Bank Parameters</b> (Fast Path: STM59) option. |
| Beneficiary Name  | [Mandatory, Alphanumeric, 40]                                                                                                    |
|                   | Type the name of the beneficiary for the banker's cheque.                                                                                                    |
| Passport / IC No  | [Mandatory, Alphanumeric, 14]                                                                                                    |
|                   | Type the passport or IC number.                                                                                                    |
|                   | This is an identification collected from the beneficiary of the banker's cheque at the time of liquidation.                                                                                                    |
| Beneficiary Addr  | [Mandatory, Alphanumeric, 40]                                                                                                    |
|                   | Type the contact address of the beneficiary.                                                                                                    |
|                   | This is normally needed for record purposes and provided as an additional information.                                                                                                    |
| User Reference No | [Optional, Alphanumeric, 30]                                                                                                    |
|                   | Type the user reference number assigned to the customer.                                                                                                    |

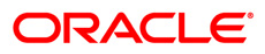

| Field Name | Description                                                                                                    |
|------------|----------------------------------------------------------------------------------------------------|
| Narrative  | [Mandatory, Alphanumeric, 120]                                                                                          |
|            | Type the narration.                                                                                                    |
|            | This field displays the default narration, based on the transaction.<br>The user can change the narration, if required. |

## **Fund Transfer**

| Markan Markan M<br>Markan Markan Markan Markan Markan Markan Markan Markan Markan Markan Markan Markan Markan Markan Markan Markan Markan Markan Markan Markan Markan Markan Markan Markan Markan Markan Markan Markan Markan Markan Markan Markan Markan Mark | SDB Close Out Bala  | ance Inquiry          |                   |         |  |  |    | 80 B B |
|----------------------------------------------------------------------------------------------------|---------------------|-----------------------|-------------------|---------|--|--|----|--------|
| <pre>memmemmemmemmemmemmemmemmemmemmemmemme</pre>                                                                                                    |                     |                       |                   |         |  |  |    |        |
| term term term term term term term term                                                                                                    | From Allotment No : | 00000067471           | GEORGEPAULBURE1   |         |  |  |    |        |
| a kaunut li   a Gio   a Gio   a Tio   a mani li   a mani li   a man                                                                                                    | From Allotment Ccy  | IDR 👻                 |                   |         |  |  |    |        |
| a Cmi       Imi         trans Cmi Kmi       Imi         i Cmi Kmi       Imi         i Cmi Kmi       Imi <td< td=""><td>To Account No :</td><td>000000017939</td><td>]</td><td></td><td></td><td></td><td></td><td></td></td<>                                                                                                    | To Account No :     | 000000017939          | ]                 |         |  |  |    |        |
| rem Gr, genta i       10000         rem Gr, genta i       10000         stran Amount i       10000         stran Amount i       10000                                                                                                    | To Ccy              | IDR 🗸                 |                   |         |  |  |    |        |
| rem Amount :       100000         is Amount :       100000         is Aréren :       100000         arátré :       Concout Withdawal By Funds Tanafe                                                                                                    | From Ccy Rate :     | 1.00000               | To Ccy Rate :     | 1.00000 |  |  |    |        |
| a mount:         demons           is Raferens N:         desort           is Raferens N:         desort           is R                                                                                                    | From Amount :       | 1,050.00              |                   |         |  |  |    |        |
| isar Reference Pro         14334788           arrative :         Concervut Withtidrawal By Funds Transfer                                                                                                    | To Amount :         | 1,050.00              |                   |         |  |  |    |        |
| arretive :         Closecut Withdawal By Funds Tanifes                                                                                                    | Jser Reference No:  | 14534788              |                   |         |  |  |    |        |
| OK         Carcel                                                                                                    | Narrative :         | Closeout Withdrawal E | By Funds Transfer |         |  |  |    |        |
| Circu                                                                                                    |                     |                       |                   |         |  |  |    |        |
| OK Zarcel                                                                                                    |                     |                       |                   |         |  |  |    |        |
| Ok Incel                                                                                                    |                     |                       |                   |         |  |  |    |        |
| Ok Cancel                                                                                                    |                     |                       |                   |         |  |  |    |        |
| Ok Cancel                                                                                                    |                     |                       |                   |         |  |  |    |        |
| Ok Cancel                                                                                                    |                     |                       |                   |         |  |  |    |        |
| Ok Carcel                                                                                                    |                     |                       |                   |         |  |  |    |        |
| Ok Cancel                                                                                                    |                     |                       |                   |         |  |  |    |        |
| Ok Cancel                                                                                                    |                     |                       |                   |         |  |  |    |        |
| Ok Cancel                                                                                                    |                     |                       |                   |         |  |  |    |        |
| Ok Cancel                                                                                                    |                     |                       |                   |         |  |  |    |        |
| Ok Cancel                                                                                                    |                     |                       |                   |         |  |  |    |        |
| Ok Cancel                                                                                                    |                     |                       |                   |         |  |  |    |        |
| Ok Cancel                                                                                                    |                     |                       |                   |         |  |  |    |        |
| Ok Cancel                                                                                                    |                     |                       |                   |         |  |  |    |        |
| Ok Cancel                                                                                                    |                     |                       |                   |         |  |  |    |        |
| Ok Cancel                                                                                                    |                     |                       |                   |         |  |  |    |        |
| Ok Cancel                                                                                                    |                     |                       |                   |         |  |  |    |        |
| Ok Cancel                                                                                                    |                     |                       |                   |         |  |  |    |        |
| Ok Cancel                                                                                                    |                     |                       |                   |         |  |  |    |        |
| Ok Cancel                                                                                                    |                     |                       |                   |         |  |  |    |        |
| Ok Cancel                                                                                                    |                     |                       |                   |         |  |  |    |        |
| Ok Cancel                                                                                                    |                     |                       |                   |         |  |  |    |        |
| Ok Cancel                                                                                                    |                     |                       |                   |         |  |  |    |        |
|                                                                                                    |                     |                       |                   |         |  |  | Ok | Cancel |

| Field Name        | Description                                                                                                    |
|-------------------|----------------------------------------------------------------------------------------------------|
| From Allotment No | [Display]                                                                                                    |
|                   | This field displays the account number that is being closed. The name of the CASA holder is populated adjacent to the account number. |
|                   | The close out withdrawal settlement will be made for this account.                                                                    |

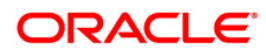

| Field Name            | Description                                                                                                    |
|-----------------------|----------------------------------------------------------------------------------------------------|
| From Allotment<br>Ccy | [Display]<br>This field displays the currency assigned to the product at the<br>product level, under which the account is opened.                                               |
|                       | All the entries are posted in the account in the account currency.<br>The exchange rate values must be defined and downloaded.                                                  |
|                       | For example, if the currency assigned to a TD product is USD (US Dollar), the account opened under that product has USD as its account currency, by default.                    |
| To Account No         | [Mandatory, Numeric, 14]                                                                                                    |
|                       | Type the account number to which the funds will be transferred.                                                                                                    |
| То Ссу                | [Display]                                                                                                    |
|                       | This field displays the currency assigned to the product at the product level, under which the account is opened.                                                               |
|                       | All the entries are posted in the account in the account currency.<br>The exchange rate values must be defined and downloaded.                                                  |
|                       | For example, if the currency assigned to a TD product is USD (US Dollar), the account opened under that product has USD as its account currency, by default.                    |
| From Ccy Rate         | [Display]                                                                                                    |
|                       | This field displays the rate at which the account currency is<br>converted to the local currency of the bank. The exchange rate<br>values are defined and downloaded.           |
|                       | The teller's right to change the account currency rate is<br>configurable at the bank level. If such rights are not assigned to<br>the teller, this field becomes non-editable. |
|                       | If the account currency and the local currency are same, the field takes the default value as 1, which cannot be modified.                                                      |
| To Ccy Rate           | [Display]                                                                                                    |
|                       | This field displays the rate at which the account currency is converted to the local currency of the bank. The exchange rate values are defined and downloaded.                 |
|                       | The teller's right to change the account currency rate is<br>configurable at the bank level. If such rights are not assigned to<br>the teller, this field becomes non-editable. |
|                       | If the account currency and the local currency are same, the field takes the default value as 1, which cannot be modified.                                                      |
| From Amount           | [Display]                                                                                                    |
|                       | This field displays the transaction amount. This is the amount that will be debited from the provider account.                                                                  |
|                       | The transferred cash amount is converted into the account currency, to facilitate the bank to make relevant entries in their respective accounts.                               |

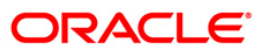

| Description                                                                                                    |
|----------------------------------------------------------------------------------------------------|
| [Display]                                                                                                    |
| This field displays the transaction amount based on the value entered in the <b>From Amount</b> field. This is the amount that will be credited to the beneficiary account.                                                         |
| The amount is entered in the To Account currency for transferring<br>funds. The transferred cash amount is converted into the account<br>currency, to facilitate the bank to make relevant entries in their<br>respective accounts. |
| [Optional, Alphanumeric, 30]                                                                                                    |
| Type the user reference number assigned to the customer.                                                                                                    |
| [Mandatory, Alphanumeric, 120]                                                                                                    |
| Type the narration.                                                                                                    |
| This field displays the default narration, based on the transaction.<br>The user can change the narration, if required.                                                                                                    |
|                                                                                                    |

## Transfer to GL Account

| Idemant No : 000000007471 CEOROEPAULEURE<br>ccount Coy : DR T CO Y : DR T<br>100073000 T SCOSPENSE 0                                                                                                    | SDB Close Out Bala  | nce Inquiry                        | į  | 🇞 🛛 💌  |
|----------------------------------------------------------------------------------------------------|---------------------|------------------------------------|----|--------|
| Idemant No :       00000007471 GEORGEPAULBURE         Cocurt Cory :       In in in in in in in in in in in in in in                                                                                                    |                     |                                    |    |        |
| ccuut Cou i IDR V Tan Cou i IDR V<br>ccu Cou Rate i 10000 Tan Cou Rate i 100001<br>L Act No i 100000 Tan Cou Rate i 100001<br>an Amount 10000<br>eference No i 708898988<br>arrative i Closeout Withdawal By Xfer. To OL | Allotment No :      | 000000057471 GEORGEPAULBURET       |    |        |
| cc cc v Rate :       100000 To SUPPRISE 0L         L Acc No :       100073000 To SUPPRISE 0L         ccount Ant :       1.000.0         eference No :       17058098         arrative :       765806988                  | Account Ccy :       | IDR V Txn Cey : IDR V              |    |        |
| L Act No : 10007300 TO SUSPENSE 0L<br>ccount Amt : 1.000.00<br>aference No : 17050807<br>ser Reference No : 706080888<br>arrative : Cozeout Withdrawal By Xfer, To OL                                                    | Acct Ccy Rate :     | 1.00000 Txn Ccy Rate : 1.00000     |    |        |
| count Am ; 1.0000<br>ference No: 1706867<br>ser Reference No: 76888888<br>arrative : Closeout Withdrawal By Xfer, To OL                                                                                                  | GL Acct No :        | 100073000 TD SUSPENSE OL           |    |        |
| xn Amourt : 100000<br>eference No: 766686888<br>arrative : Clossoul Withdrawal By Xier. To OL                                                                                                    | Account Amt :       | 0.080,h                            |    |        |
| eference No: 17668658<br>ser Reference No: 766686888<br>arrative : Closeout Withdrawal By Xfer. To OL                                                                                                    | Txn Amount :        | 0.020.1                            |    |        |
| ser Reference No : 788888888<br>arrative : Closeout Withdrawal By Xfer. To OL                                                                                                    | Reference No:       | 1766867                            |    |        |
| arrative : Disesout Withdrawal By Xier. To 6L                                                                                                    | User Reference No : | 769696969                          |    |        |
|                                                                                                    | Narrative :         | Closeout Withdrawal By Xfer. To OL |    |        |
|                                                                                                    |                     |                                    |    |        |
|                                                                                                    |                     |                                    |    |        |
|                                                                                                    |                     |                                    |    |        |
|                                                                                                    |                     |                                    |    |        |
|                                                                                                    |                     |                                    |    |        |
|                                                                                                    |                     |                                    |    |        |
|                                                                                                    |                     |                                    |    |        |
|                                                                                                    |                     |                                    |    |        |
|                                                                                                    |                     |                                    |    |        |
|                                                                                                    |                     |                                    |    |        |
|                                                                                                    |                     |                                    |    |        |
|                                                                                                    |                     |                                    |    |        |
|                                                                                                    |                     |                                    |    |        |
|                                                                                                    |                     |                                    |    |        |
|                                                                                                    |                     |                                    |    |        |
|                                                                                                    |                     |                                    |    |        |
|                                                                                                    |                     |                                    |    |        |
|                                                                                                    |                     |                                    |    |        |
|                                                                                                    |                     |                                    |    |        |
|                                                                                                    |                     |                                    |    |        |
|                                                                                                    |                     |                                    |    |        |
|                                                                                                    |                     |                                    |    |        |
|                                                                                                    |                     |                                    |    |        |
|                                                                                                    |                     |                                    |    |        |
|                                                                                                    |                     |                                    |    |        |
| Ok Cancel                                                                                                    |                     |                                    | Ok | Cancel |

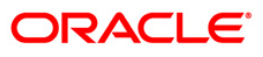

| Field Name    | Description                                                                                                    |
|---------------|----------------------------------------------------------------------------------------------------|
| Allotment No  | [Display]<br>This field displays the allotment number that is being closed. The<br>name of the CASA holder is populated adjacent to the account<br>number.                                                                                                    |
| Account Ccy   | The close out withdrawal settlement will be made for this account.<br>[Display]<br>This field displays the currency assigned to the product at the<br>product level, under which the account is opened.<br>All the entries are posted in the account in the account currency.<br>The exchange rate values must be defined and downloaded.<br>For example, if the currency assigned to a TD product is USD<br>(US Dollar), the account opened under that product has USD as<br>its account currency by default |
| Txn Ccy       | [Mandatory, Drop-Down]<br>Select the transaction currency from the drop-down list.<br>This field, by default, displays the account currency as the<br>transaction currency.<br>While posting the transaction entries to the account, the<br>transaction currency is converted into the account currency and<br>for posting the GL entries it is converted into the local currency of<br>the bank.                                                                                                    |
| Acct Ccy Rate | [Display]<br>This field displays the rate at which the account currency is<br>converted to the local currency of the bank.<br>The teller's right to change the account currency rate within a<br>range is configurable at the bank level. If such rights are not<br>assigned to the teller, this field becomes non-editable.<br>If the account currency and the local currency are same, the field<br>takes the default value as 1, which cannot be modified.                                                 |
| Txn Ccy Rate  | [Display]<br>This field displays the rate at which the transaction currency is<br>converted to the local currency of the bank.<br>The teller's right to change the transaction currency rate within<br>range is configurable at the bank level. If such rights are not<br>assigned to the teller, this field becomes non-editable.<br>If the transaction currency and the local currency are same, the<br>field takes the default value as 1, which cannot be modified.                                       |

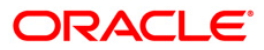

| Field Name        | Description                                                                                                    |
|-------------------|----------------------------------------------------------------------------------------------------|
| GL Acct No        | [Mandatory, Pick List]                                                                                                    |
|                   | Select the GL account number to which the close out funds will be transferred from the pick list.                                                                                                    |
|                   | The description of the GL account is populated adjacent to the GL account number.                                                                                                    |
| Account Amt       | [Display]                                                                                                    |
|                   | This field displays the net balance of the CASA account at the time of closure.                                                                                                    |
|                   | This amount is calculated in the CASA account currency.                                                                                                    |
| Txn Amount        | [Display]                                                                                                    |
|                   | This field displays the close out amount to be paid, in the transaction currency.                                                                                                    |
|                   | The close out withdrawal amount is calculated in the account<br>currency, to facilitate the bank to make relevant entries in their<br>respective accounts. The amount is converted into the<br>transaction currency for the payout of the close out withdrawal<br>amount. |
| Reference No      | [Optional, Numeric, 30]                                                                                                    |
|                   | Type the appropriate reference number of the transaction.                                                                                                    |
| User Reference No | [Optional, Alphanumeric, 30]                                                                                                    |
|                   | Type the user reference number assigned to the customer.                                                                                                    |
| Narrative         | [Mandatory, Alphanumeric, 120]                                                                                                    |
|                   | Type the narration.                                                                                                    |
|                   | This field displays the default narration, based on the transaction.<br>The user can change the narration, if required.                                                                                                    |

- 9. Click the **Ok** button.
- 10. The system displays the message "Authorisation required. Do you want to continue?". Click the **OK** button.
- 11. The system displays the Authorization Reason screen.
- 12. Enter the appropriate information and click the **Grant** button.
- 13. The system displays the transaction sequence number. Click the **Ok** button.

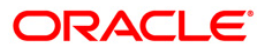